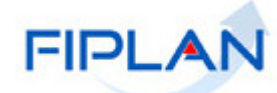

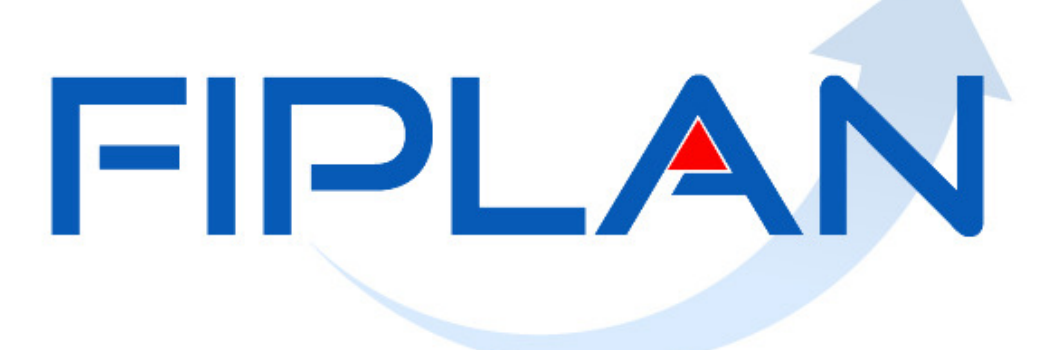

SISTEMA INTEGRADO DE PLANEJAMENTO, CONTABILIDADE E FINANÇAS DO ESTADO DA BAHIA

Guia de Capacitação – Autorização do Documento Hábil (ADH) para Restos a Pagar (RP) Versão 00 – Março | 2014

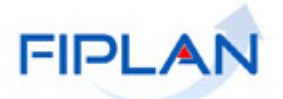

# MATERIAL PARA CAPACITAÇÃO INTERNA DO FIPLAN

# MÓDULO: AUTORIZAÇÃO DO DOCUMENTO HÁBIL (ADH) PARA RESTOS A PAGAR (RP)

INSTRUTORA: ELVIRA CÂNDIDA CERDEIRA SILVA

COLABORADORES DO MATERIAL: PATRÍCIA DA CRUZ BARBOSA E ELVIRA CÂNDIDA CERDEIRA SILVA

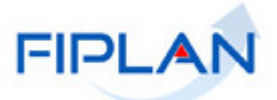

# - SUMÁRIO -

| 1.                  | INTRODUÇÃO                                                                                                  | 4                 |
|---------------------|----------------------------------------------------------------------------------------------------|-------------------|
| 2.                  | CONCEITOS                                                                                                   | 5                 |
| 3.                  | OPERAÇÕES DA FUNCIONALIDADE ADH DE RP                                                                       | 6                 |
| 4.                  | PROCEDIMENTOS                                                                                               | 7                 |
| 4.1                 | INCLUIR ADH DE RP                                                                                           | 7                 |
| 4.2                 | CONSULTAR ADH DE RP                                                                                         | .25               |
| 4.3                 | ESTORNAR ADH DE RP                                                                                          | .33               |
| 5.                  | SIGLAS                                                                                                    | .40               |
| ANE<br>2013<br>ANE  | EXO 01 – TABELA DE ELEMENTOS QUE EXIGEM REGISTRO E AUTORIZAÇÃO DE DOCUMENTO HÁBIL<br>                       | /<br> <br>/       |
| 2014<br>ANE<br>(ELE | 42<br>EXO 03 – EXEMPLO DE EMP DE RP NÃO PROCESSADO - COM SALDO A LIQUIDAR QUE EXIGE RPC E ADH<br>EMENTO 39) | <u>}</u><br> <br> |

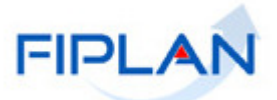

# 1. INTRODUÇÃO

Esta funcionalidade tem por objetivo viabilizar a execução dos restos a pagar não processados, que tiveram os Registros de Passivo por Competência - RPC associados aos empenhos, e, no exercício seguinte (o de execução dos restos a pagar não processados), precisam gerar a Autorização de Documento Hábil - ADH deste RPC.

Na maioria dos casos, a ADH de RP não irá gerar lançamentos contábeis e, caso o valor do ADH não corresponda ao valor do RPC gerado no exercício anterior, o sistema irá fazer os devidos ajustes contábeis.

Para o ADH de RP, o número do empenho é obrigatório e necessariamente este empenho deve ter gerado restos a pagar não processados no exercício anterior.

A informação do número do RPC não será necessária, pois o sistema automaticamente reconhece o RPC que está associado ao número do empenho informado.

Poderão ser gerados tantos ADH de RP quanto necessários, contanto que o valor do somatório não ultrapasse o valor do saldo dos restos a pagar não processados.

# **ATENÇÃO!**

- O usuário deve consultar a Tabela de Elementos que exigiam Registro e Autorização de Documento Hábil (RDH e ADH), referente ao exercício de geração dos restos a pagar não processados, no Anexo 02 deste Guia.
- No Anexo 03 estão alguns exemplos de EMP de RP não processados com saldo a liquidar que exige RPC e ADH (elemento 39).

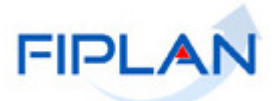

# 2. CONCEITOS

- Destinação de Recursos: é o processo pelo qual os recursos públicos são correlacionados a uma aplicação, desde a previsão da receita até a efetiva utilização dos recursos, com o objetivo de identificar as fontes de financiamento dos gastos públicos. O controle das disponibilidades financeiras por Destinação de Recursos será feito desde a elaboração do orçamento até a sua execução, incluindo o ingresso, o comprometimento e a saída dos recursos orçamentários.
- Despesa: são os gastos fixados na lei orçamentária ou em leis específicas e destinados à execução de obras, serviços e aquisição de bens, com a finalidade de realizar os objetivos da Administração Pública.
- Empenho: é o ato emanado de autoridade competente que cria para o Estado obrigação de pagamento, pendente ou não de implemento de condição. Na prática representa a garantia de que uma parcela da dotação orçamentária foi reservada para a posterior liquidação dos compromissos assumidos. Toda despesa deve ser precedida do empenho.
- Transação: Constitui cada funcionalidade que, no sistema, é representada por meio de um nome, uma sigla (três letras) e um número. A grande maioria das transações, quando executadas, gera um registro contábil, mas existem exceções no sistema, a exemplo do Registro de Documento Hábil -RDH.
- Unidade Gestora Centralizadora (UG 0000): Unidade criada para atender ao desenho de estrutura institucional do Fiplan, no qual cada Unidade Orçamentária, que representa um órgão, entidade ou fundo, possui uma única Unidade Gestora Centralizadora com a finalidade de centralizar os recursos da UO, funcionando estritamente como uma orçamentária. A UG Centralizadora não executa despesa, cabendo à figura da UG Executora essa atribuição.
- Restos a Pagar Processados: são aqueles cuja despesa foi efetivamente liquidada e não paga até o último dia do exercício.
- Restos a Pagar Não Processados: são aqueles em que a despesa está empenhada e NÃO liquidada, cujo serviço ou material contratado foi prestado ou entregue e que se encontre, em 31 de dezembro de cada exercício financeiro, em fase de verificação do direito adquirido pelo credor ou quando o prazo para cumprimento da obrigação assumida pelo credor estiver vigente.

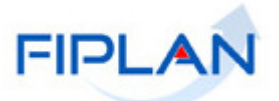

# 3. OPERAÇÕES DA FUNCIONALIDADE DA ADH PARA RP

No FIPLAN, as operações da funcionalidade Autorização do Documento Hábil – ADH para RP são:

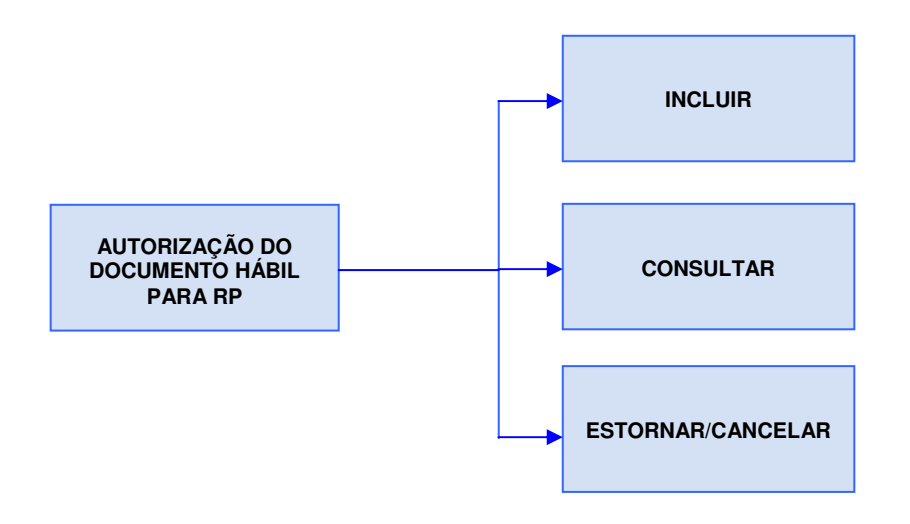

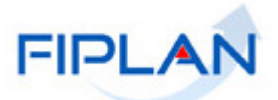

# 4. PROCEDIMENTOS

#### 4.1. INCLUIR ADH PARA RP

No Fiplan, selecionar o caminho:

DOCUMENTOS \ OUTROS DOCUMENTOS \ AUTORIZAÇÃO DO DOCUMENTO HÁBIL - ADH RESTOS A PAGAR \ INCLUIR.

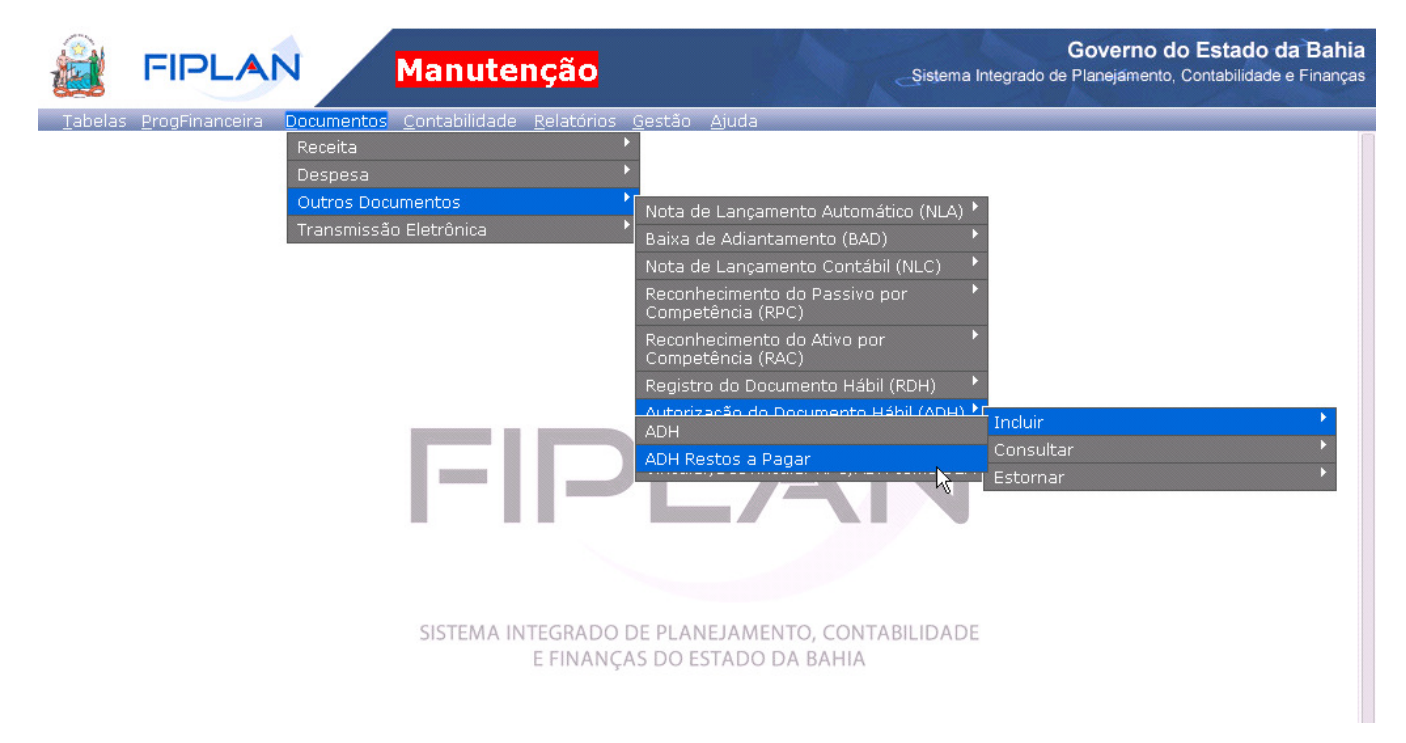

O sistema exibirá a tela para Autorizar Documentos Hábeis – ADH Restos a Pagar:

- ✓ Os únicos filtros obrigatórios desta pesquisa são: Unidade Gestora (UG), Data Início e Data Fim.
- O sistema preenche automaticamente este intervalo de data com a data atual, sendo que o usuário pode alterar este intervalo de data de busca dos RDH.
- Este intervalo de data refere-se aos RDH que o sistema irá capturar. Ex: se o usuário gerou um RDH com data de 03/01/2013 e quer realizar a autorização deste RDH, deverá informar como data inicial 03/01/2013

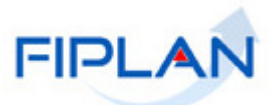

Autorizar Documentos Hábeis RP (ADH-RP)

| 78081173587 - 15:35:52 20/02/2014 - Exercício Logado: 2014 - UO: 01101 |  |
|------------------------------------------------------------------------|--|
|                                                                        |  |
|                                                                        |  |

| Exercício                         | 2014                                         |                  |       |
|-----------------------------------|----------------------------------------------|------------------|-------|
| Unidade Orçamentária:             | 01101 - Secretaria da Assembleia Legislativa |                  |       |
| Unidade Gestora:                  | - Qpesquisar                                 |                  |       |
| CNPJ igual ao da UO:              |                                              |                  |       |
| CNPJ:                             |                                              |                  |       |
| Data Início:                      | 20/02/2014 🐻 (dd/mm/aaaa)                    |                  |       |
| Data Fim:                         | 20/02/2014 🐻 (dd/mm/aaaa)                    |                  |       |
| Credor:                           | - Qpesquisar                                 |                  |       |
| Nome do Credor:                   |                                              |                  |       |
| CNPJ do Credor:                   |                                              |                  |       |
| Tipo do documento:                | ۲                                            |                  |       |
| Número do RDH:                    | - Qpesquisar                                 |                  |       |
|                                   |                                              |                  |       |
| Sair Versio: MANUTENCAO_rev_52142 |                                              | [→AVANÇAR] [→CAN | CELAR |

A tela de inclusão da ADH contém os seguintes campos:

- Exercício: definido pelo sistema como o exercício logado pelo usuário.
- Unidade Orçamentária: definido pelo sistema como a unidade orçamentária logada pelo usuário.
- Unidade Gestora: campo obrigatório. Informar o código da Unidade Gestora UG ou selecionar uma UG por meio da opção "pesquisar".

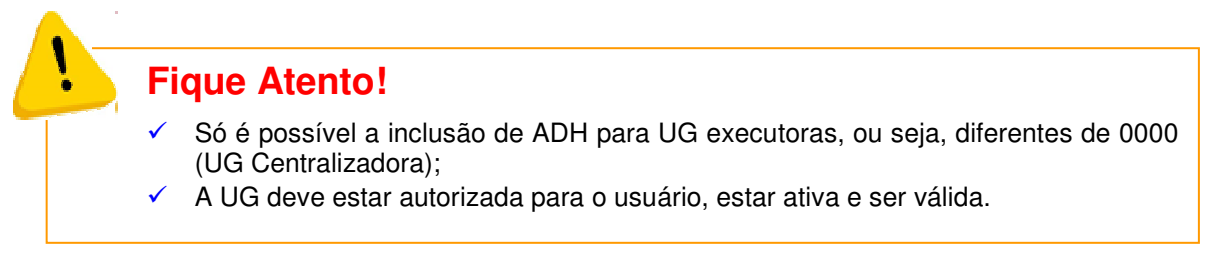

Caso o usuário selecione a Unidade Gestora – UG por meio da opção "pesquisar", o sistema exibirá a tela a seguir:

| Consultar Unidade Gestora                                                                                                    | 78081173587 - 11:48:03 19/02/2014 - Exercício Logado: 2014 - UO: 19601                              |
|----------------------------------------------------------------------------------------------------|----------------------------------------------------------------------------------------------------|
| Critérios para filtro de resultados<br>Campo<br>Operador<br>Valor<br>Valor<br>Valor<br>Adicionar                                                                                                    |                                                                                                    |
| Critérios definidos para a consulta:                                                                                                    | Remover                                                                                             |
| Campos disponíveis para Classificação<br>Código da Unidade Orçamentária (UO) + Código da Unidade Gestora (UG)<br>Código da Unidade Orçamentária (UO) + Nome da Unidade Gestora<br>Indicativo de Situação UG + Código da Unidade Orçamentária (UO) + Códig | Consulta Classificada por:<br>Código da Unidade Orçamentária (UO)<br>Código da Unidade Gestora (UG) |
|                                                                                                    |                                                                                                    |
| Veri20: HOMOLOGACAD_rev_11806                                                                                                    | → CONSULTAR → CANCELAR                                                                              |

A depender do filtro escolhido, o sistema exibirá o resultado da consulta:

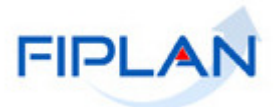

| Consultar Unidade Gestora                                                                                                    |               |                                           | 78081173587           | - 15:44:04 20/02/2014 | - Exercício | Logado: 2014 - UO: 01101 |
|----------------------------------------------------------------------------------------------------|---------------|-------------------------------------------|-----------------------|-----------------------|-------------|--------------------------|
| <b>Critérios utilizados na consulta:</b><br>Exercício igual a 2014<br>Código da Unidade Orçamentária igual a 0<br>Situação igual a Ativo<br>Código da Unidade Gestora diferente de 0 | 01101<br>000  |                                           |                       |                       |             |                          |
| Selecionar Coluna: Selecionar Resultado da consulta:                                                                                                    | Mostrar todos | na 1 de 1   Visualizando<br>Nome Resumido | o registro 1 a 1 de 1 | Código do Muni        | Situaç      | Indicativo de In         |
| 1 2014 01101 0001 Secretari                                                                                                    | a da Assembl  | SEC ASSEMB EXECUT                         |                       | 2927408               | Ativo       |                          |
|                                                                                                    |               |                                           |                       |                       |             |                          |
| Versia: MANUTENCAO_rev_52395                                                                                                    |               |                                           |                       | (→SELEC               | IONAR)      |                          |

O usuário deve selecionar a Unidade Gestora e clicar na opção "Selecionar".

Após informar a Unidade Gestora - UG, por digitação ou por pesquisa, o sistema apresentará preenchidos os campos abaixo:

| Autorizar Documentos Hábeis RP (ADH-RP)                    |                                                                                                    | 7 - 15:43:42 20/02/2014 - Exercício Logado: 2014 - UO: 01101 |
|------------------------------------------------------------|----------------------------------------------------------------------------------------------------|--------------------------------------------------------------|
| Exercício<br>Unidade Orçamentária:<br>Unidade Gestora:<br> | 2014<br>01101 - Secretaria da Assembleia Legislativa<br>0001 - Secretaria da Assembléia Legislativa - Executora <b>Opesquisar</b> |                                                              |
| CNPJ igual ao da UO:<br>CNPJ:                              | Sim<br>14.674.337/0001-99                                                                                                    |                                                              |
| Data Início:                                               | 01/10/2013 関 (dd/mm/aaaa)                                                                                                    |                                                              |
| Data Fim:                                                  |                                                                                                    |                                                              |
| Credor                                                     | - Qpesquisar                                                                                                    |                                                              |
| Nome do Credor:<br>CNPJ do Credor:                         | ,                                                                                                    |                                                              |
| Tipo do documento:                                         | Υ.                                                                                                    |                                                              |
| Número do RDH:                                             | - Qpesquisar                                                                                                    |                                                              |
|                                                            |                                                                                                    |                                                              |
| Sair Versig: MANUTENCAG_rev_52142                          |                                                                                                    | (→AVANÇAR) (→ CANCELAR)                                      |

- **CNPJ igual ao da UO:** apresentado pelo sistema com "Sim", caso a UG informada tenha CNPJ igual ao associado à UO, não permitindo alteração. Caso contrário será apresentado pelo sistema com "Não", não permitindo alteração. Caso este indicativo apareça como "Não", significa que a Unidade Gestora possui CNPJ próprio (apenas em casos excepcionais a UG terá CNPJ próprio).
- ✓ CNPJ da Unidade Gestora: apresentado pelo sistema, sendo o CNPJ da UG ou igual ao CNPJ associado à UO.

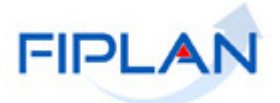

#### A execução da funcionalidade ADH é realizada em 2 etapas:

- Na 1ª. etapa, após o usuário informar o número da UG para a qual ele quer autorizar o(s) RDH, será necessário escolher qual(is) RDH serão autorizados, por meio de filtros que selecionarão estes RDH. É importante ressaltar que os únicos filtros obrigatórios são: número da UG, data início e data fim.
- Na 2ª. etapa, após o levantamento do(s) RDH(s) e antes da autorização do(s) mesmo(s), o usuário deverá proceder ao detalhamento da ADH.

#### Descrição da 1ª. etapa do procedimento de Autorização do Documento Hábil – Busca do RDH:

Caso o usuário, queira autorizar um RDH apenas, bastará informá-lo no campo Número do RDH (lembrando que este campo não é obrigatório), ou pesquisá-lo por meio da opção "pesquisar", conforme tela a seguir:

| Autorizar Documentos Hábeis RP                         | ADH-RP)                                                                                                    | 78081173587 - 15:43:42 20/02/2014 - Exercício Logado: 2014 - UO: 0110             |
|--------------------------------------------------------|----------------------------------------------------------------------------------------------------|-----------------------------------------------------------------------------------|
| Exercício<br>Unidade Orçamentária:<br>Unidade Gestora: | 2014<br>01101 - Secretaria da Assembleia Legislativa<br>0001 - Secretaria da Assembléia Legislativa - Executora Qpe | squisar                                                                           |
| CNPJ igual ao da UO:<br>CNPJ:<br>Data Início:          | Sim<br>14.674.337/0001-99<br>01/10/2013 関 (dd/mm/aaaa)                                                              |                                                                                   |
| Data Fim:<br>Credor:                                   | 20/02/2014 関 (dd/mm/aaaa)<br>- Qpesquisar                                                                           |                                                                                   |
| Nome do Credor:<br>CNPJ do Credor:                     |                                                                                                    |                                                                                   |
| Tipo do documento:<br>Número do RDH:                   | - @pesquisar - RD                                                                                                   | ormar opcionalmente o n° do<br>DH ou selecioná-lo através da<br>opção "pesquisar" |
| Sair Versto: MANUTENCAG_rev_52142                      |                                                                                                    | (→AVANÇAR) (→CANCELA                                                              |

#### O sistema exibirá a tela a seguir:

| Consultar Registro de Docum                                | ientos Hábeis (RDH)                                                           | 78081173587 - 09:15:39 25/02/20 | 14 - Exercício Logado: 2014 - UO: 01101 |
|------------------------------------------------------------|-------------------------------------------------------------------------------|---------------------------------|-----------------------------------------|
| Critérios para filtro de res<br>Campo<br>Operador<br>¥alor | sultados<br>Exercício<br>Número do Registro do RDH<br>Data Inicio<br>Data Fim | Opções de filtros     Adicionar |                                         |
| Critérios definidos para a                                 | consulta:                                                                     |                                 |                                         |
|                                                            |                                                                               |                                 | Remover<br>Limpar                       |
| Campos disponíveis para (                                  | Classificação                                                                 | Consulta Classificada por:      |                                         |
| Número do Registro do RDH                                  |                                                                               | Número do Registro do RDH       |                                         |
| Verado: MANUTENCAO_rev_52215                               |                                                                               |                                 | (→CONSULTAR) (→CANCELAR)                |

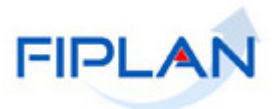

#### A pesquisa ao Número do RDH possui os filtros conforme apresentados a seguir:

| Consultar Registro de Documento                                | s Hábeis (RDH)                                                                               | 7.                   | 8081173587 - 16:10:37 07/03/2014 -              | Exercício Logado: 2014 - UO: 01101 |
|----------------------------------------------------------------|----------------------------------------------------------------------------------------------|----------------------|-------------------------------------------------|------------------------------------|
| Critérios para filtro de resulta<br>Campo<br>Operador<br>Valor | dos<br>Exercício<br><u>Exercício</u><br>Número do Registro do RDH<br>Data Inicio<br>Data Fim | Opções de<br>filtros |                                                 |                                    |
| Critérios definidos para a cons                                | ulta:                                                                                        |                      | [                                               | Remover<br>Limpar                  |
| Campos disponíveis para Class<br>Número do Registro do RDH     | ificação                                                                                     | Consulta<br>Número c | C <b>lassificada por:</b><br>do Registro do RDH |                                    |
|                                                                |                                                                                              |                      |                                                 |                                    |

#### A depender dos filtros selecionados, o sistema exibirá a tela a seguir:

| ritér<br>kerci | <b>rios utiliz</b><br>ício igual a | ados na consulta:<br>1 2012    |                              |                           |                           |                                      |      |
|----------------|------------------------------------|--------------------------------|------------------------------|---------------------------|---------------------------|--------------------------------------|------|
| elec           | ionar Col<br>tado da c             | una: Selecionar M<br>consulta: | ostrar todos                 | Página 1 de 3   Visualiza | ndo registro 1 a 30 de 62 |                                      |      |
|                | Exer                               | Número da ADH                  | Número da ADH de Estorno/Est | Número do RDH             | Unidade Orçamentária      | Unidade Gestora                      | Tipc |
| 1              | 2012                               | 13101.0001.12.0000001-1        | 13101.0001.12.0000018-6      | 13101.0001.12.0000032-5   | Diretoria Geral           | Diretoria Geral da SEFAZ - Executora | Nota |
| 2              | 2012                               | 13101.0001.12.0000002-1        | 13101.0001.12.0000021-6      | 13101.0001.12.0000034-1   | Diretoria Geral           | Diretoria Geral da SEFAZ - Executora | Auto |
| 8              | 2012                               | 13101.0001.12.0000003-8        | 13101.0001.12.0000023-2      | 13101.0001.12.0000035-1   | Diretoria Geral           | Diretoria Geral da SEFAZ - Executora | Nota |
|                | 2012                               | 13101.0001.12.0000004-6        | 13101.0001.12.0000025-9      | 13101.0001.12.0000036-8   | Diretoria Geral           | Diretoria Geral da SEFAZ - Executora | Con  |
|                | 2012                               | 13101.0001.12.0000005-4        | 13101.0001.12.0000036-4      | 13101.0001.12.0000037-6   | Diretoria Geral           | Diretoria Geral da SEFAZ - Executora | Con  |
|                | 2012                               | 13101.0001.12.0000006-2        | 13101.0001.12.0000033-1      | 13101.0001.12.0000038-4   | Diretoria Geral           | Diretoria Geral da SEFAZ - Executora | Con  |
|                | 2012                               | 13101.0001.12.0000007-0        |                              | 13101.0001.12.0000029-5   | Diretoria Geral           | Diretoria Geral da SEFAZ - Executora | Nota |
| _              | 2012                               | 13101.0001.12.0000008-9        |                              | 13101.0001.12.0000040-6   | Diretoria Geral           | Diretoria Geral da SEFAZ - Executora | Con  |
| 8              | 2012                               | 13101.0001.12.0000009-7        |                              | 13101.0001.12.0000042-2   | Diretoria Geral           | Diretoria Geral da SEFAZ - Executora | Con  |
| 3              |                                    | 13101.0001.12.0000010-0        | 13101.0001.12.0000011-9      | 13101.0001.12.0000045-7   | Diretoria Geral           | Diretoria Geral da SEFAZ - Executora | Nota |
|                | 2012                               |                                |                              |                           |                           |                                      |      |

O usuário deverá selecionar o RDH que deseja proceder ao Detalhamento da Autorização do Documento Hábil - ADH.

Outra forma de busca do RDH contempla a utilização de algum(ns) campo(s) como critério(s). O usuário poderá informar um ou mais campos na tela "Autorizar Documentos Hábeis - ADH", conforme segue:

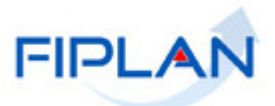

| Autorizar Documentos Habels RP (                       | ADH-RP)                                                                                                    | 78081173587 - 15:43:42 20/02/2014 - Exercicio Logado: 2014 - 00: 01101 |
|--------------------------------------------------------|----------------------------------------------------------------------------------------------------|------------------------------------------------------------------------|
| Exercício<br>Unidade Orçamentária:<br>Unidade Gestora: | 2014<br>01101 - Secretaria da Assembleia Legislativa<br>0001 - Secretaria da Assembléia Legislativa - Executora 🔇 | pesquisar                                                              |
| CNPJ igual ao da UO:                                   | Sim                                                                                                    |                                                                        |
| CNPJ:                                                  | 14.674.337/0001-99                                                                                                |                                                                        |
| Data Início:                                           | 01/10/2013 🐻 (dd/mm/aaaa)                                                                                         |                                                                        |
| Data Fim:                                              | 20/02/2014 🐻 (dd/mm/aaaa)                                                                                         |                                                                        |
| Credor:                                                | - Opesquisar                                                                                                    |                                                                        |
| Nome do Credor:<br>CNPJ do Credor:                     |                                                                                                    |                                                                        |
| Tipo do documento:                                     | τ                                                                                                    |                                                                        |
| Número do RDH:                                         | - Qpesquisar                                                                                                    |                                                                        |
|                                                        |                                                                                                    |                                                                        |
| Sair versalo: MANUTENCAG_rev_52142                     |                                                                                                    | $\rightarrow$ AVANÇAR) $\rightarrow$ CANCELAR)                         |

Poderão ser informados os campos:

- ✓ **Data Início:** campo obrigatório. Preenchido pelo sistema com a data atual, podendo ser alterado.
- **Data Fim:** campo obrigatório. Preenchido pelo sistema com a data atual, podendo ser alterado.

| <b>Fiq</b> | jue Atento!                                                                                                    |
|------------|----------------------------------------------------------------------------------------------------|
| ✓          | Caso o usuário informe, ambas as datas, o sistema buscará para exibição todos os RDH gerados no período solicitado para a UG logada pelo usuário. |

 Credor: campo opcional. Neste campo pode ser informado o Código do Credor, por digitação ou pesquisa. Caso o usuário selecione a opção "pesquisar", o sistema apresentará a tela a seguir:

| Consulta Credor                       | 78081173587 - 16:03:05 20/02/2014 - Exercício Logado: 20                           | 14 - UO: 01101 |
|---------------------------------------|------------------------------------------------------------------------------------|----------------|
|                                       |                                                                                    |                |
| Critérios para filtro de resu         | ultados                                                                            |                |
| Campo                                 | Código do Credor 🔻                                                                 |                |
| Operador                              | Código do Credor                                                                   |                |
| Valor                                 | Nome do Credor(Razão Social)<br>Nome Entasia                                       |                |
|                                       | Tipo de Cadastro (1-Pessoa Física / 2-Pessoa Jurídica / 3-Inscrição Genérica (IG)) |                |
|                                       | Tipo de Cadastro (1-Pessoa Física / 2-Pessoa Jurídica / 3-Inscrição Genérica (IG)) |                |
|                                       | Categoria                                                                          |                |
| Critérios definidos para a o          | Natureza Jurídica                                                                  |                |
|                                       | Logradouro                                                                         |                |
|                                       | Código do Município                                                                |                |
|                                       | Nome do Município                                                                  |                |
| I                                     | CEP                                                                                |                |
|                                       | CPF                                                                                |                |
| Campos disponiveis para C             | CNPJ<br>RG                                                                         |                |
| Código<br>Norza da Cradar(Razão Sacia | UF de emissão do RG                                                                |                |
| Tipo de Cadastro + Nome do            | Inscrição Estadual                                                                 |                |
| Categoria + Nome do Credor            | (wasa Social)                                                                      |                |
| CPF                                   |                                                                                    |                |
|                                       |                                                                                    |                |
| o: MANUTENCAO_rev_52215               | →CONSULTAR                                                                         | ) (→ CANCELAR  |

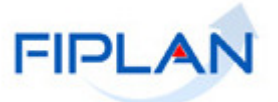

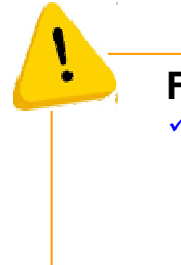

# Fique Atento!

É importante que o usuário escolha pelos menos um filtro, para que não sejam trazidos todos os credores do FIPLAN, que giram em torno de **150.000**. Depois de informados os filtros, o usuário deve clicar no botão "CONSULTAR". O sistema apresentará todos os credores encontrados cuja Situação seja igual a "Ativo".

| i <b>rité</b><br>Situa                                   | <b>érios utilizados</b><br>ação (1-Ativo / 2-1                            | <b>na consulta:</b><br>Inativo) igual a Ativ                                                                                                    | 0                                                                                                    |                                                                                                    |                |                                                                                                    |
|----------------------------------------------------------|---------------------------------------------------------------------------|----------------------------------------------------------------------------------------------------|----------------------------------------------------------------------------------------------------|----------------------------------------------------------------------------------------------------|----------------|----------------------------------------------------------------------------------------------------|
| iele<br>Resu                                             | cionar Coluna:<br>Iltado da consul                                        | Selecionar                                                                                                    | Mostrar todos                                                                                                    |                                                                                                    |                |                                                                                                    |
|                                                          |                                                                           |                                                                                                    | 🚺 Página 1 de 472                                                                                                    | 26   Visualizando registro 1 a 30 de 3                                                                                                    | 141762         |                                                                                                    |
|                                                          | Evercício                                                                 | Código do or l                                                                                                    | CDE/CND1                                                                                                    | Norse do credor                                                                                                    | Norse Eastacia | Tipo de cod:                                                                                                    |
| 20                                                       | Exercício                                                                 | Código do cr                                                                                                    | CPF/CNPJ                                                                                                    | Nome do credor<br>Paloma Meirelles Barretto Cupha                                                                                                    | Nome Fantasia  | Tipo de cada<br>Pessoa Física                                                                                                    |
| 20                                                       | Exercício<br>2013<br>2013                                                 | Código do cr<br>2012.00020-1<br>2012.00021-1                                                                                                    | CPF/CNPJ<br>950.573.585-53<br>950.554.445-68                                                                                                    | Nome do credor<br>Paloma Meirelles Barretto Cunha<br>Marcus Vinicius Almeida Magabaes                                                                                                    | Nome Fantasia  | Tipo de cada<br>Pessoa Física<br>Pessoa Física                                                                                                    |
| 20<br>21<br>22                                           | Exercício<br>2013<br>2013<br>2013                                         | Código do cr<br>2012.00020-1<br>2012.00021-1<br>2012.00022-8                                                                                                    | CPF/CNPJ<br>950.573.585-53<br>950.554.445-68<br>950.546.695-15                                                                                                    | Nome do credor<br>Paloma Meirelles Barretto Cunha<br>Marcus Vinicius Almeida Magalhaes<br>Luiz Augusto Diniz Guerra Santiano                                                                                                    | Nome Fantasia  | Tipo de cada<br>Pessoa Física<br>Pessoa Física<br>Pessoa Física                                                                                                    |
| 20<br>21<br>22<br>23                                     | Exercício<br>2013<br>2013<br>2013<br>2013<br>2013                         | Código do cr<br>2012.00020-1<br>2012.00021-1<br>2012.00022-8<br>2012.00023-6                                                                                                    | CPF/CNPJ<br>950.573.585-53<br>950.554.445-68<br>950.546.695-15<br>950.544.995-04                                                                                           | Nome do credor<br>Paloma Meirelles Barretto Cunha<br>Marcus Vinicius Almeida Magalhaes<br>Luiz Augusto Diniz Guerra Santiago<br>Lucidalva De Lima Araujo                                                                                                    | Nome Fantasia  | Tipo de cada<br>Pessoa Física<br>Pessoa Física<br>Pessoa Física<br>Pessoa Física                                                                                      |
| 20<br>21<br>22<br>23<br>24                               | Exercício<br>2013<br>2013<br>2013<br>2013<br>2013<br>2013                 | Código do cr<br>2012.00020-1<br>2012.00021-1<br>2012.00022-8<br>2012.00023-6<br>2012.00024-4                                                                                                    | CPF/CNPJ<br>950.573.585-53<br>950.554.445-68<br>950.546.695-15<br>950.544.995-04<br>950.543.835-49                                                                         | Nome do credor<br>Paloma Meirelles Barretto Cunha<br>Marcus Vinicius Almeida Magalhaes<br>Luiz Augusto Diniz Guerra Santiago<br>Lucidalva De Lima Araujo<br>Luciane Pereira De Sa                                                                                                    | Nome Fantasia  | Tipo de cada<br>Pessoa Física<br>Pessoa Física<br>Pessoa Física<br>Pessoa Física<br>Pessoa Física                                                                     |
| 20<br>21<br>22<br>23<br>24<br>25                         | Exercício<br>2013<br>2013<br>2013<br>2013<br>2013<br>2013<br>2013         | Código do cr<br>2012.00020-1<br>2012.00021-1<br>2012.00022-8<br>2012.00023-6<br>2012.00024-4<br>2012.00025-2                                                                                                 | CPF/CNPJ<br>950.573.585-53<br>950.554.445-68<br>950.546.695-15<br>950.544.995-04<br>950.543.835-49<br>950.531.745-04                                                       | Nome do credor<br>Paloma Meirelles Barretto Cunha<br>Marcus Vinicius Almeida Magalhaes<br>Luiz Augusto Diniz Guerra Santiago<br>Lucidalva De Lima Araujo<br>Luciane Pereira De Sa<br>Jose Carlos Amorim Filho                                                                                                    | Nome Fantasia  | Tipo de cada<br>Pessoa Física<br>Pessoa Física<br>Pessoa Física<br>Pessoa Física<br>Pessoa Física<br>Pessoa Física                                                    |
| 20<br>21<br>22<br>23<br>24<br>25<br>26                   | Exercício<br>2013<br>2013<br>2013<br>2013<br>2013<br>2013<br>2013<br>2013 | Código do cr<br>2012.00020-1<br>2012.00021-1<br>2012.00023-6<br>2012.00023-6<br>2012.00024-4<br>2012.00024-2<br>2012.00026-0                                                                                 | CPF/CNPJ<br>950.573.585-53<br>950.554.445-68<br>950.546.695-15<br>950.544.995-04<br>950.543.835-49<br>950.531.745-04<br>950.527.125-53                                     | Nome do credor<br>Paloma Meirelles Barretto Cunha<br>Marcus Vinicius Almeida Magalhaes<br>Luiz Augusto Diniz Guerra Santiago<br>Lucidalva De Lima Araujo<br>Luciane Pereira De Sa<br>Jose Carlos Amorim Filho<br>Joana Santos Carneiro                                                                                       | Nome Fantasia  | Tipo de cada<br>Pessoa Física<br>Pessoa Física<br>Pessoa Física<br>Pessoa Física<br>Pessoa Física<br>Pessoa Física                                                    |
| 20<br>21<br>22<br>23<br>24<br>25<br>26<br>27             | Exercício<br>2013<br>2013<br>2013<br>2013<br>2013<br>2013<br>2013<br>2013 | Código do cr<br>2012.00020-1<br>2012.00021-1<br>2012.00022-8<br>2012.00023-6<br>2012.00024-4<br>2012.00025-2<br>2012.00026-0<br>2012.00026-0<br>2012.00027-9                                                 | CPF/CNPJ<br>950.573.585-53<br>950.554.445-68<br>950.546.695-15<br>950.544.995-04<br>950.543.835-49<br>950.531.745-04<br>950.527.125-53<br>950.519.705-59                   | Nome do credor<br>Paloma Meirelles Barretto Cunha<br>Marcus Vinicius Almeida Magalhaes<br>Luiz Augusto Diniz Guerra Santiago<br>Lucidalva De Lima Araujo<br>Luciane Pereira De Sa<br>Jose Carlos Amorim Filho<br>Joana Santos Carneiro<br>Itajuba Oliveira Lobo Junior                                                       | Nome Fantasia  | Tipo de cada<br>Pessoa Física<br>Pessoa Física<br>Pessoa Física<br>Pessoa Física<br>Pessoa Física<br>Pessoa Física<br>Pessoa Física                                   |
| 20<br>21<br>22<br>23<br>24<br>25<br>26<br>27<br>28       | Exercício<br>2013<br>2013<br>2013<br>2013<br>2013<br>2013<br>2013<br>2013 | Código do cr<br>2012.00020-1<br>2012.00021-1<br>2012.00022-8<br>2012.00023-6<br>2012.00024-4<br>2012.00025-2<br>2012.00025-2<br>2012.00025-9<br>2012.00027-9<br>2012.00028-7                                 | CPF/CNPJ<br>950.573.585-53<br>950.554.445-68<br>950.546.695-15<br>950.544.995-04<br>950.543.835-49<br>950.531.745-04<br>950.527.125-53<br>950.519.705-59<br>950.518.805-68 | Nome do credor<br>Paloma Meirelles Barretto Cunha<br>Marcus Vinicius Almeida Magalhaes<br>Luiz Augusto Diniz Guerra Santiago<br>Lucidalva De Lima Araujo<br>Luciane Pereira De Sa<br>Jose Carlos Amorim Filho<br>Joana Santos Carneiro<br>Itajuba Oliveira Lobo Junior<br>Ires Dos Anjos Brito                               | Nome Fantasia  | Tipo de cada<br>Pessoa Física<br>Pessoa Física<br>Pessoa Física<br>Pessoa Física<br>Pessoa Física<br>Pessoa Física<br>Pessoa Física<br>Pessoa Física<br>Pessoa Física |
| 20<br>21<br>22<br>23<br>24<br>25<br>26<br>27<br>28<br>29 | Exercício<br>2013<br>2013<br>2013<br>2013<br>2013<br>2013<br>2013<br>2013 | Código do cr<br>2012.00020-1<br>2012.00021-1<br>2012.00022-8<br>2012.00023-6<br>2012.00024-4<br>2012.00025-2<br>2012.00025-2<br>2012.00026-0<br>2012.00027-9<br>2012.00028-7<br>2012.00028-7<br>2012.00029-5 | CPF/CNPJ<br>950.573.585-53<br>950.554.445-68<br>950.546.695-15<br>950.544.995-04<br>950.531.745-04<br>950.527.125-53<br>950.519.705-59<br>950.518.805-68<br>950.504.695-20 | Nome do credor<br>Paloma Meirelles Barretto Cunha<br>Marcus Vinicius Almeida Magalhaes<br>Luiz Augusto Diniz Guerra Santiago<br>Lucidalva De Lima Araujo<br>Luciane Pereira De Sa<br>Jose Carlos Amorim Filho<br>Joana Santos Carneiro<br>Itajuba Oliveira Lobo Junior<br>Ires Dos Anjos Brito<br>Elizabete Oliveira De Deus | Nome Fantasia  | Tipo de cada<br>Pessoa Física<br>Pessoa Física<br>Pessoa Física<br>Pessoa Física<br>Pessoa Física<br>Pessoa Física<br>Pessoa Física<br>Pessoa Física<br>Pessoa Física |

O usuário deverá selecionar o Credor e clicar no botão "Selecionar".

O sistema então exibirá o Código, o Nome do Credor e CNPJ na tela "Autorizar Documentos Hábeis - ADH":

| Autorizar Documentos Hábeis RP                         | (ADH-RP)                                                                                                |             | 78081173587 - 16:02:52 20/02/2014 - Exercício Logado: 2014 - UO: 01101                       |
|--------------------------------------------------------|----------------------------------------------------------------------------------------------------|-------------|----------------------------------------------------------------------------------------------|
| Exercício<br>Unidade Orçamentária:<br>Unidade Gestora: | 2014<br>01101 - Secretaria da Assembleia Legislativa<br>0001 - Secretaria da Assembléia Legislativa - E | ixecutora 🤅 | Qpesquisar                                                                                   |
| CNPJ igual ao da UO:<br>CNPJ:<br>Data Início:          | Sim<br>14.674.337/0001-99<br>01/10/2013 🕲 (dd/mm/aaaa)                                                  |             |                                                                                              |
| Data Fim:<br>Credor:                                   | 20/02/2014 関 (dd/mm/aaaa)<br>2013.10333-0 - Opesquisar                                                  |             |                                                                                              |
| Nome do Credor:<br>CNPJ do Credor:                     | EDITORA REVISTA DOS TRIBUNAIS LTDA<br>60.501.293/0001-12                                                | →<br>-      | Ao informar o Credor o sistema automaticamente<br>exibirá "Nome 🍫 Credor" e "CNPF do Credor" |
| Número do RDH:                                         | - Opesquisar                                                                                            | •           |                                                                                              |
| Sāir versto: HOMOLOCACAO_rev_15928                     |                                                                                                    |             | (→AVANÇAR) (→CANCELAF                                                                        |

- Tipo do Documento: filtro opcional selecionar um dos tipos de documento apresentados na lista:
  - NF-Eletrônica de Mercadoria
  - ✓ NF-Eletrônica de Serviço / Salvador

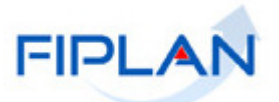

- ✓ NF-Fatura / Concessionária
- NF-Não Eletrônica / NF-Eletrônica não Integrada
- Cupom Fiscal
- Processo Administrativo
- Recibo
- ✓ GPS Guia de Previdência Social
- ✓ FGTS Fundo de Garantia por Tempo de Serviço
- Juros da DívidaOutros

| Autorizar Documentos Hábeis RP (                       | ADH-RP)                                                                                                    | 78081173587 - 16:09:42 20/02/2014 - Exercício Logado: 2014 - UO: 01101 |
|--------------------------------------------------------|----------------------------------------------------------------------------------------------------|------------------------------------------------------------------------|
| Exercício<br>Unidade Orçamentária:<br>Unidade Gestora: | 2014<br>01101 - Secretaria da Assembleia Legislativa<br>0001 - Secretaria da Assembléia Legislativa - Execut                                                                                                    | ora Qpesquisar                                                         |
| CNPJ igual ao da UO:<br>CNPJ:<br>Data Início:          | Sim<br>14.674.337/0001-99<br>01/10/2013 🐻 (dd/mm/aaaa)                                                                                                    |                                                                        |
| Data Fim:<br>Credor:                                   | 20/02/2014 🐻 (dd/mm/aaaa)<br>2013.10333-0 - ©pesquisar                                                                                                    |                                                                        |
| Nome do Credor:<br>CNPJ do Credor:                     | EDITORA REVISTA DOS TRIBUNAIS LTDA<br>60.501.293/0001-12                                                                                                    | 1                                                                      |
| Número do RDH:                                         | NF - Eletrônica de Mercadoria<br>NF - Eletrônica de Serviço / Salvador                                                                                                    |                                                                        |
|                                                        | NF - Não Eletrônica / NF - Eletrônica não Integrada<br>Cupom Fiscal<br>Processo Administrativo<br>Recibo<br>GPS - Guia de Previdência Social<br>FGTS - Fundo de Garantia por Tempo de Serviço<br>Juros da Dívida<br>Outros | Tipos de Documentos                                                    |
| Sair versio: Homolocacao_rev_15973                     |                                                                                                    | (→AVANÇAR) (→ CANCELAR                                                 |

A depender dos campos informados para busca do(s) RDH, o sistema apresentará a tela a seguir, caso tenha sido encontrado apenas um RDH:

| Autorizar Documentos Hábeis RP (ADH-RP                                                                                                    | }                                                                                                    |                                                                               | 78081173587 -                                                                                | 16:10:46 20/02/2014 - Exercício I                                      | ogado: 2014 - UO: 01101       |
|----------------------------------------------------------------------------------------------------|----------------------------------------------------------------------------------------------------|-------------------------------------------------------------------------------|----------------------------------------------------------------------------------------------|------------------------------------------------------------------------|-------------------------------|
| Autorizar Documentos Hábeis RP (ADH-RF<br>Exercício<br>Unidade Orgamentária<br>Unidade Gestora<br>Data Inicio<br>Data Inicio<br>Data Fin<br>Credor<br>CNPJ do Credor<br>Tipo do documento<br>Número do RDH<br>Relação de RDHs para Autorização | )<br>2014<br>D1101 - Secietaria da Assembleia Legislativa<br>D001 - Secietaria da Assembleia Legislativa -<br>D1/10/2011<br>20/02/2014<br>2013.1033-0 - EDITORA REVISTA DOS TRIB<br>60.501.293/0001-12<br>da Dacumenta Hábil<br>1 m Fiscal | Execulara<br>IUNAIS LTDA<br>Name da Credar<br>EDITORA REVISTA DOS TRIBUNAIS L | 78081173587-<br>Código da Ciedai<br>CNPJ/CPF da Ciedai<br>2013.10333-0<br>60.501.293/0001-12 | - 15:10:46 20/02/2014 - Exercicio 1<br>Valo: Seleciona:<br>R\$ 10,00 I | <u>nenhum</u><br><u>todos</u> |
| 🕃 Sðif veræte: номолосасао_геу_16973                                                                                                    |                                                                                                    |                                                                               | (→DETALHES)                                                                                  | (←voltar) (→avanç                                                      | ar) (→cancelar)               |

Ou o sistema apresentará a tela a seguir, caso tenham sido encontrados vários RDH:

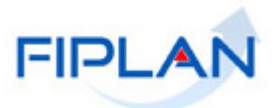

| Autorizar Documentos Hábeis RP (ADH-RP                                                                                                    | 1}                                                                                                    |                                                               |                                       | 78081173587 -                            | 15:40:10 19/02/2               | 014 - Exercício     | Logado: 2014 - UO: 19601 |
|----------------------------------------------------------------------------------------------------|----------------------------------------------------------------------------------------------------|---------------------------------------------------------------|---------------------------------------|------------------------------------------|--------------------------------|---------------------|--------------------------|
| Exercício<br>Unidade Orçamentária:<br>Unidade Gestoras<br>Data Início:<br>Data Finic<br>CNPJ do Credor:<br>Tipo do documento:<br>Número do RDH: | <ul> <li>ZD14</li> <li>19601 - Funda Estadual de Saúde</li> <li>D081 - Superintendência de Atençãa Integra</li> <li>19/02/2014</li> <li>1</li> </ul> | alà Saúde - SA(S                                              |                                       |                                          |                                | Ļ                   |                          |
| Relação de RDHs para Autorização:                                                                                                    | (RDH) Tipa da Dacumenta Hábil                                                                                                    | Name da Ciedai                                                | Cádiga da Credar                      | CNPJ/CPF do Ciedoi                       | Valor                          | Selecionar          |                          |
|                                                                                                    | 1 0075-6 Cupam Fiscal                                                                                                    | UNIVERSIDADE FEDERAL DA BAHIA                                 | 2D13.DD1D9-D                          | 15.18D.714/DDD1-D4                       | R\$ 30,00                      |                     | nenhum                   |
|                                                                                                    | Z IDD76-4 Reciba                                                                                                    | UNIVERSIDADE FEDERAL DA BAHIA                                 | 2013.00109-D                          | 15.18D.714/DDD1-D4                       | R\$ 20,00                      |                     | todos                    |
|                                                                                                    | ] 0077-2 Reciba                                                                                                    | UNIVERSIDADE FEDERAL DA BAHIA                                 | 2D13.DD1D9-D                          | 15.18D.714/DDD1-D4                       | R\$ 40,00                      | 0                   |                          |
| Q Sair                                                                                                    |                                                                                                    |                                                               |                                       |                                          |                                |                     |                          |
| S OII Vendo: HOMOLOCACAO_rev_16973                                                                                                    |                                                                                                    |                                                               |                                       | ( DETALHES                               | ( VOLTAR )                     |                     | AR J (- CANCELAR )       |
| Fique                                                                                                    | e Atento!                                                                                                    |                                                               |                                       |                                          |                                |                     |                          |
| ✓ Po<br>RD<br>sel                                                                                                    | r meio do ícone "sel<br>)H para serem detal<br>lecionar o número do                                                                                  | ecionar" o usuário<br>hados. Caso queira<br>Registro do Docum | poderá sel<br>a saber o<br>ento Hábil | ecionar um<br>detalhe de<br>- RDH, e cli | ou dive<br>cada R<br>car no bo | rsos<br>DH,<br>otão |                          |

Descrição dos campos:

- Exercício: o sistema apresenta o exercício logado.
- ✓ Unidade Orçamentária: o sistema apresenta a UO logada, não permitindo alteração.
- Unidade Gestora: o sistema apresenta a UG informada pelo usuário, não permitindo alteração.

"DETALHES", ou teclar no botão "AVANÇAR", para inclusão do(s) RDH.

- Data Início: o sistema apresenta a Data Início, caso a mesma tenha sido informada pelo usuário como critério de pesquisa do RDH, não permitindo alteração.
- Data Fim: o sistema apresenta a Data Fim informada pelo usuário como critério de pesquisa do RDH, não permitindo alteração.
- Credor: o sistema apresenta o Credor, caso o mesmo tenha sido informado pelo usuário como critério de pesquisa do RDH.
- CNPJ do Credor: o sistema apresenta o CNPJ do Credor, caso o mesmo tenha sido informado pelo usuário como critério de pesquisa do RDH.
- Tipo do documento: o sistema apresenta o Tipo do documento, caso o mesmo tenha sido informado pelo usuário como critério de pesquisa do RDH.
- Número do RDH: o sistema apresenta o Número do RDH, caso o mesmo tenha sido informado pelo usuário como critério de pesquisa do RDH.
- Relação de RDH para Autorização: o sistema apresenta a Relação de RDH selecionados para Autorização, conforme critério(s) de pesquisa informado(s).

Caso o usuário clique no botão "DETALHES", o sistema apresentará uma tela com os detalhes do RDH para visualização:

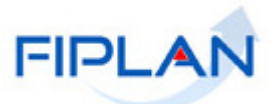

78081173587 - 16:17:24 20/02/2014 - Exercício Logado: 2014 - UO: 01101

Detalhes Consulta Documentos Hábeis RP (ADH-RP)

| Exercício:                             | 2014                                                    |          |               |
|----------------------------------------|---------------------------------------------------------|----------|---------------|
| Unidade Orçamentária:                  | 01101 - Secretaria da Assembleia Legislativa            |          |               |
| Unidade Gestora:                       | 0001 - Secretaria da Assembléia Legislativa - Executora |          |               |
| Número do Empenho:                     |                                                         |          |               |
| Número do Instrumento:                 |                                                         |          |               |
| Código e Nome do Credor:               | 2013.10333-0 - EDITORA REVISTA DOS TRIBUNAIS LTDA       |          |               |
| Mês de Competência:                    | Janeiro                                                 |          |               |
| Ano de Competência :                   | 2014                                                    |          |               |
| Número do Processo:                    | 1                                                       |          |               |
| Exercício do Processo:                 | 2014                                                    |          |               |
| Data de Inclusão:                      | 17/02/2014                                              |          |               |
| Valor:                                 | R\$ 10,00                                               |          |               |
| Data de Emissão:                       | 02/01/2014                                              |          |               |
| Histórico:                             | TESTE                                                   |          |               |
| Indicativo de Situação:                | Induído                                                 |          |               |
| Número do Documento:                   | 1                                                       |          |               |
| Usuário:                               | 80831397500 - Adriano Fonseca Almeida                   |          |               |
| Data da Alteração:                     | 18/02/2014                                              |          |               |
|                                        |                                                         |          |               |
| 🛞 Sair — vəsələ: ИАНОТЕНСАФ_1997_52142 |                                                         | ←VOLTAR) | (→ CANCELAR ) |

Após visualizar os detalhes do RDH, o usuário deverá clicar no botão "VOLTAR". O sistema então apresentará novamente a tela "Autorizar Documentos Hábeis - ADH".

| ocumentos Hábeis RP                                                                                                    | (ADH-RP)                                                                                                    |                                               | 78            | 081173587 - 16:18:15 2 | 0/02/2014 - Exercício Logado | a: 2014 - UO: 01101 |
|----------------------------------------------------------------------------------------------------|----------------------------------------------------------------------------------------------------|-----------------------------------------------|---------------|------------------------|------------------------------|---------------------|
| Exercício<br>idade Orçamentária:<br>Unidade Gestora:<br>Data Início:<br>Data Fim:<br>Credor:<br>CNPJ do Credor:<br>Tipo do documento:<br>Número do RDH: | 2014<br>01101 - Secretaria da Assembleia Legis<br>0001 - Secretaria da Assembléia Legis<br>01/10/2013<br>20/02/2014<br>2013.10333-0 - EDITORA REVISTA DOS<br>60.501.293/0001-12 | lativa<br>stiva - Executora<br>TRIBUNAIS LTDA |               |                        |                              |                     |
| Hs para Autorização:                                                                                                    | do Documento Hábil                                                                                                    | Nome do Credor                                | Código do Cre | CNPJ/CPF do Cre        | Valor Selecio                | nar                 |
|                                                                                                    | <u>1</u> pm Fiscai                                                                                                    | EDITORA REVISTA DOS TRIBUN                    | 2013,10333-0  | 60.301.293/0001        | K\$ 10,00 🔮                  |                     |
|                                                                                                    |                                                                                                    |                                               |               |                        | <b>T</b>                     |                     |
| 😮 Sair — verssler: номо                                                                                                    | LOCACAO_rev_15973                                                                                                    |                                               |               | (→DETALHES) (          | ←VOLTAR ) (→AVANÇAF          | R) (→ CANCELAR)     |

Nesta tela, o usuário deverá selecionar o(s) RDH que queira autorizar e clicar no botão "AVANÇAR".

O sistema exibirá a tela a seguir:

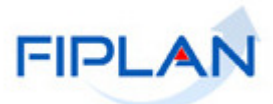

| ocumentos Hábeis RP                                                                                                    | (ADH-RP)                                                                                                    |                                               |               | 78081173587 - 16:19:1 | 5 20/02/2014 - E | xercícia Lagada | : 2014 - UO: 0110 |
|----------------------------------------------------------------------------------------------------|----------------------------------------------------------------------------------------------------|-----------------------------------------------|---------------|-----------------------|------------------|-----------------|-------------------|
| Exercício<br>nidade Orçamentária:<br>Unidade Gestora:<br>Data Início:<br>Data Fim:<br>Credor:<br>CNDJ do Credor:<br>Tipo do documento:<br>Número do RDH: | 2014<br>01101 - Secretaria da Assembleia Legis<br>0001 - Secretaria da Assembléia Legisla<br>01/10/2013<br>20/02/2014<br>2013.10333-0 - EDITORA REVISTA DOS<br>60.501.293/0001-12 | lativa<br>ativa - Executora<br>TRIBUNAIS LTDA |               |                       |                  |                 |                   |
| )Hs para Autorização:                                                                                                    | do Documento Hábil                                                                                                    | Nome do Credor                                | Código do Cre | CNPJ/CPF do Cre       | Valor            | Detalhado       | -                 |
|                                                                                                    | 1 pm Fiscal                                                                                                    | EDITORA REVISTA DOS TRIBUN                    | 2013.10333-0  | 60,501,293/0001       | R\$ 10,00        | nao             | e remover         |
|                                                                                                    | O usuário deve clicar na<br>opção "detalhes" para<br>realizar a autorização do<br>RDH selecionado.                                                                                |                                               |               |                       |                  |                 |                   |
| Data da Autorização:                                                                                                    | 20/02/201 🐻(dd/mm/aaaa)                                                                                                    |                                               |               |                       |                  |                 |                   |
| 🛞 Sair — учезністи манитенк                                                                                                    | 240_mm_52142                                                                                                    |                                               |               |                       | (→AUTORIZAR)     | (+VOLTAR)       | (→ CANCELAR)      |

O usuário deverá clicar na opção "DETALHES", a fim de proceder ao detalhamento da Autorização do Documento Hábil, que deseja autorizar.

- ✓ Caso o usuário não queria mais detalhar o RDH, deverá selecionar o RDH e clicar no botão "Remover".
- ✓ Após clicar no botão "DETALHES", o sistema exibirá a tela seguir, com alguns campos já preenchidos:

| Detalhar Autorização do Docu                                                                                                    | mento Hábil RP (ADH-RP)                                                                                                    |         |              |
|----------------------------------------------------------------------------------------------------|----------------------------------------------------------------------------------------------------|---------|--------------|
| Exercício<br>Unidade Orçamentária:<br>Unidade Gestora:<br>Valor:<br>Credor:<br>Situação Cadastral do Credor:<br>Situação de Credito do Credor:<br>Número do Empenho: | 2014<br>01101 - Secretaria da Assembleia Legislativa<br>0001 - Secretaria da Assembléia Legislativa - Executora<br>R\$ 10,00<br>2013.10333-0 - EDITORA REVISTA DOS TRIBUNAIS LTDA |         |              |
| Tipo de Instrumento:<br>Tipo de Despesa:<br>Destinação de Recurso:<br>Natureza da Despesa:<br>Elemento Original da Despesa:<br>Valor Total Informado:                | R\$ 0,00 Falta Informar: R\$ 10,00                                                                                                    |         |              |
| Subelementos da Despesa:                                                                                                    | Código Nome                                                                                                    |         | Valor        |
| V wxxiba: MA HUI ENKCAO_swv_52395                                                                                                    |                                                                                                    | IRMAR ) | (→ CANCELAR) |

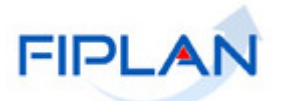

A partir desta tela, o usuário executará a 2ª etapa do procedimento de "Autorização do Documento Hábil - ADH".

# Descrição da 2ª. etapa do procedimento de Autorização do Documento Hábil - ADH – Detalhar Autorização do Documento Hábil - ADH:

Para detalhar a Autorização de um Documento Hábil – ADH de RP é <u>obrigatória</u> a informação do número do EMPENHO, que gerou os restos a pagar não processados.

| Detalhar Autorização do Docu                                                                                                    | mento Hábil RP (ADH-RP)                                                                                                    |                |
|----------------------------------------------------------------------------------------------------|----------------------------------------------------------------------------------------------------|----------------|
| Exercício<br>Unidade Orçamentária:<br>Unidade Gestora:<br>Valor:<br>Credor:<br>Situação Cadastral do Credor:<br>Situação de Credito do Credor:<br>Número do Empenho: | 2014<br>01101 - Secretaria da Assembleia Legislativa<br>0001 - Secretaria da Assembléia Legislativa - Executora<br>R\$ 10,00<br>2013.10333-0 - EDITORA REVISTA DOS TRIBUNAIS LTDA |                |
| Tipo de Instrumento:<br>Tipo de Despesa:<br>Destinação de Recurso:<br>Natureza da Despesa:<br>Elemento Original da Despesa:<br>¥alor Total Informado:                | R\$ 0,00 Falta Informar: R\$ 10,00                                                                                                    |                |
| Subelementos da Despesa:                                                                                                    | Código Nome                                                                                                    | Valor          |
| لاستعقاد: ٨٨ ١٩٤١ كذافكة في معنى 2006 م                                                                                                    | (→ confirmar                                                                                                    | ) (→ CANCELAR) |

Descrição dos campos:

- Exercício: o sistema apresenta o exercício logado, não permitindo alteração.
- Unidade Orçamentária: o sistema apresenta a UO logada, não permitindo alteração.
- ✓ **Unidade Gestora:** o sistema apresenta a UG informada pelo usuário, não permitindo alteração.
- ✓ Valor: o sistema apresenta o Valor do RDH.
- **Credor:** o sistema apresenta o Credor do RDH.
- Situação Cadastral do Credor: este campo será exibido caso o Credor seja Contribuinte de ICMS do Estado da Bahia.
- Situação de Crédito do Credor: este campo será exibido caso o Credor seja Contribuinte de ICMS do Estado da Bahia.
- Número do Empenho: campo obrigatório para a ADH de RP. Este empenho deve ter gerado necessariamente um resto a pagar não processado. Caso o valor do RDH selecionado ultrapasse o valor do saldo do empenho o sistema exibirá a seguinte mensagem: "O Empenho informado não possui saldo suficiente para a Autorização do Documento Hábil", não permitindo ao usuário prosseguir na autorização.
- **Tipo de Instrumento:** o sistema apresenta o Tipo de Instrumento constante do Empenho.
- ✓ **Tipo de Despesa:** o sistema apresenta o Tipo de Despesa constante do Empenho.
- Destinação de Recurso: o sistema apresenta a Destinação de Recurso constante do Empenho.
- **Natureza da Despesa:** o sistema apresenta a Natureza da Despesa constante do Empenho.

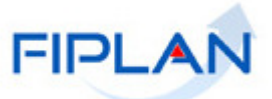

- Elemento Original da Despesa: o sistema só exibiria este campo no caso do Elemento da Natureza da Despesa ser igual à Despesa de Exercícios Anteriores – DEA (92).
- Valor Total Informado: o sistema apresenta o Valor Total do RDH.
- Falta Informar: o sistema apresenta o valor que falta informar no(s) subelemento(s), à medida que os subelementos vão sendo informados.
- Subelementos da Despesa: informar o(s) valor(es) do(s) subelemento(s) distribuído(s), de forma ao valor total dos subelementos ser igual ao Valor do RDH.

#### FIQUE ATENTO:

- O usuário deverá apenas informar o valor do Subelemento.
- Se o sistema apresentar vários RDH, o usuário terá que detalhar um a um.
- O usuário deve informar o valor que irá aportar no campo "Subelementos da Despesa" e o valor aportado aparecerá no campo: "Valor Total Informado".
- Verificar que o número do RPC não é necessário, pois o sistema saberá automaticamente qual o RPC que está associado ao número do empenho informado.
- Se o valor do RPC for diferente do valor da ADH o sistema ajustará automaticamente o valor contábil para o da ADH, sendo que este não pode ultrapassar o saldo do empenho informado.
- O usuário poderá gerar tantos ADH quanto necessários, contanto que o somatório dos ADH de RP não ultrapasse o saldo do empenho.

#### Detalhar Autorização do Documento Hábil RP (ADH-RP)

| Exercício<br>Unidade Orçamentária:<br>Unidade Gestora:<br>Valor:<br>Credor:<br>Situação Cadastral do Credor:<br>Situação de Credito do Credor:<br>Número do Empenho:<br>Tipo de Instrumento:<br>Tipo de Instrumento:<br>Destinação de Recurso:<br>Natureza da Despesa:<br>Elemento Original da Despesa: | 2014<br>0110<br>0001<br>R\$ 1<br>2013<br>Orde<br>Com<br>0.10<br>4.4.9<br>R\$ 1 | )<br>1 - Secretari<br>0,00<br>10333-0 -<br>1.0001.13.<br>m de Execu<br>pras e Serv<br>0.000000 - E<br>0.52.00 - E<br>0,00 | ria da Assembleia Legislativa<br>a da Assembléia Legislativa - Exe<br>EDITORA REVISTA DOS TRIBUNA<br>0006215-6 @pesquisar<br>Ição de Serviço<br>iços<br>ORDINÁRIO - Sem Detalhamente<br>iquipamento e Material Permaner<br>Falta Informar: R\$ 0,00                                         | ecutora<br>IS LTDA<br>→ Informar o número do<br>empenho ou pesquisá-lo<br>clicando na opção<br>"pesquisar" |
|----------------------------------------------------------------------------------------------------|--------------------------------------------------------------------------------|----------------------------------------------------------------------------------------------------|----------------------------------------------------------------------------------------------------|----------------------------------------------------------------------------------------------------|
| Subelementos da Despesa:<br>Informar o valor do<br>subelemento da<br>despesa                                                                                                    | 1<br>2<br>3<br>4<br>5<br>6<br>7<br>8<br>9                                      | Código<br>01<br>02<br>03<br>04<br>05<br>06<br>07<br>08<br>09                                                              | Nome<br>Sistema de Administração G<br>Sistema de Comunicação<br>Sistema de Equipamentos H<br>Sistema de Processamento<br>Sistema de Processamento<br>Sistema de Segurança<br>Sistema de Transportes<br>Aquisição de Obras Diretam<br>Importação em Andamento<br>Equipamentos Agrícolas, Pec | Valor<br>10,00                                                                                             |

waika: MA HU I BHCA O\_rev\_52395

(→ CONFIRMAR ) (→ CANCELAR)

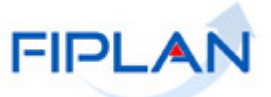

# Fique Atento!

O(s) valor(es) informado(s) para o(s) Subelemento(s) deve(m) somar um valor igual ao valor apresentado no campo "Valor" (que é o valor do RDH). Caso o usuário informe valor(es) para o(s) Subelemento(s) que não somem o valor total igual ao valor apresentado no campo "Valor", o sistema apresentará a mensagem a seguir:

| Alerta - Google ( | ihrome                                                                                                    |       |
|-------------------|----------------------------------------------------------------------------------------------------|-------|
| 🗅 www2.fipl       | an.ba.gov.br/comum/Alerta.html?labelBt=Fechar                                                                                          | Q     |
| <b>i</b>          | O resultado da soma dos valores informados para os Sub-elementos da Despesa não corresponde ao valor do Registro do Documento Hábil (I | RDH). |
|                   | (→FECHAR)                                                                                                    |       |
|                   |                                                                                                    |       |

Estando o(s) subelemento(s) corretamente informado(s), o usuário deverá clicar na opção "CONFIRMAR" na tela "Detalhar Autorização do Documento Hábil - ADH".

#### O sistema exibirá a tela a seguir:

| ocumentos Hábeis RP                                                                                                    | (ADH-RP)                                                                                                    |                                                               |                            | 78081173587 - 16:19:15           | i 20/02/2014 - Exercício Logad | la: 2014 - UO: 0114                            |
|----------------------------------------------------------------------------------------------------|----------------------------------------------------------------------------------------------------|---------------------------------------------------------------|----------------------------|----------------------------------|--------------------------------|------------------------------------------------|
| Exercício<br>nidade Orçamentária:<br>Unidade Gestora:<br>Data Início:<br>Data Fim:<br>Credor:<br>CNPJ do Credor:<br>Tipo do documento:<br>Número do RDH: | ADH-RP)       78081173587 - 16:19:15 20/02/2014 - Exercicie Logado: 2014 - U         (014       11101 - Secretaria da Assembleia Legislativa         0001 - Secretaria da Assembleia Legislativa - Executora       11/10/2013         0/0/2/2014       2013.10333-0 - EDITORA REVISTA DOS TRIBUNAIS LTDA         0.0501.293/0001-12 |                                                               |                            |                                  |                                |                                                |
| )Hs para Autorização:                                                                                                    | do Documento Hábil                                                                                                    | Nome do Credor                                                | Código do Cre              | CNPJ/CPF do Cre                  | Valor Detalhado                |                                                |
|                                                                                                    | 1 pm Fiscal                                                                                                    | EDITORA REVISTA DOS TRIBUN                                    | 2013.10333-0               | 60.501.293/0001                  | R\$ 10,00 sim                  | <ul> <li>remover</li> <li>detailnes</li> </ul> |
| Data da Autorização:                                                                                                    | 20/02/201 🐻(dd/mm/aaaa)                                                                                                    |                                                               |                            |                                  | -                              |                                                |
| ⑧ Sāir ver≅o: TESTE_I                                                                                                    | NTEGRADO_rev_16553                                                                                                    |                                                               |                            | (→A                              | utori2ar) (←voltar)            | $(\rightarrow CANCELAR)$                       |
|                                                                                                    | <ul> <li>Fique Ate</li> <li>✓ O sister</li> <li>✓ O RDH</li> </ul>                                                                                                    | ento!<br>na só permite autorizar o<br>só será autorizado se o | quando todos<br>campo Deta | s os RDH esti<br>lhado estiver : | verem detalhado<br>= sim.      | )S.                                            |

O usuário deverá clicar no botão: "AUTORIZAR".

O sistema exibirá a tela a seguir:

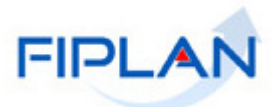

78081173587 - 16:38:59 20/02/2014 - Exercício Logado: 2014 - UO: 01101

#### Autorizar Documentos Hábeis RP (ADH-RP)

| Exercício                              | 2014                                    |                            |               |                 |              |              |
|----------------------------------------|-----------------------------------------|----------------------------|---------------|-----------------|--------------|--------------|
| Unidade Orçamentária:                  | 01101 - Secretaria da Assembleia Legis  | lativa                     |               |                 |              |              |
| Unidade Gestora:                       | 0001 - Secretaria da Assembléia Legisla | ativa - Executora          |               |                 |              |              |
| Data Início:                           | 01/10/2013                              |                            |               |                 |              |              |
| Data Fim:                              | 20/02/2014                              |                            |               |                 |              |              |
| Credor:                                | 2013.10333-0 - EDITORA REVISTA DOS      | TRIBUNAIS LTDA             |               |                 |              |              |
| CNPJ do Credor:                        | 60.501.293/0001-12                      |                            |               |                 |              |              |
| Tipo do documento:                     |                                         |                            |               |                 |              |              |
| Número do RDH:                         |                                         |                            |               |                 |              |              |
| ilação de RDHs para Autorização:       | do Documento Hábil                      | Nome do Credor             | Código do Cre | CNPJ/CPF do Cre | Valor        | Detalhado    |
|                                        | 1 pm Fiscal                             | EDITORA REVISTA DOS TRIBUN | 2013.10333-0  | 60.501.293/0001 | R\$ 10,00    | sim          |
|                                        |                                         |                            |               |                 | _            |              |
| Data da Autorização:                   | r<br>20/02/2014                         |                            |               |                 | •            | 10           |
| 🛞 Sair — учизёк: ИАНИТЕНСАО_1997_52552 |                                         |                            |               |                 | (→ CONFIRMAR | ₹) (+voltar) |

O usuário deverá clicar no botão "CONFIRMAR".

O sistema exibirá a mensagem a seguir:

| Alerta - Go | ogle Chrome 📃 🔲 🗶                   |
|-------------|-------------------------------------|
| 🗅 www2      | fiplan.ba.gov.br/comum/Alerta.htm 🔍 |
| <b>i</b> )  | Documentos gerados com sucesso.     |
|             | → FECHAR                            |
|             |                                     |

O usuário deverá clicar no botão "FECHAR".

O sistema exibirá a tela a seguir:

| Listagem das Autorizações de Doc     | cume      | entos Hábeis            | RP (ADH-RP) Geradas     |                         | 78081173587 - 16:40 | 13 20/02/ | 2014 - Exercício Logado: 20 | 14 - UO: 01101 |
|--------------------------------------|-----------|-------------------------|-------------------------|-------------------------|---------------------|-----------|-----------------------------|----------------|
| Desuments (c) Coundary               |           | 1                       | 4                       | 4                       |                     | 4         | r                           |                |
| Documento(s) Gerados:                |           | Selecionar              | Número da ADH           | Número do RDH           |                     |           |                             |                |
|                                      | 1         |                         | 01101.0001.14.0000004-6 | 01101.0001.14.0000004-1 |                     |           |                             |                |
|                                      |           |                         |                         |                         |                     |           |                             |                |
|                                      |           | Τ                       |                         |                         |                     |           |                             |                |
|                                      | S<br>para | elecionar<br>a visualiz | ar                      |                         |                     |           |                             |                |
|                                      | 00        | locument<br>ADH-RP      | 0                       |                         |                     |           |                             |                |
| Sāir versie: teste_integrado_rev_165 | 553       |                         |                         |                         |                     |           | → VISUALIZAR )              | → CANCELAR     |

O usuário deverá clicar na opção "Selecionar" e, em seguida, deverá clicar no botão "VISUALIZAR" para visualização do(s) Documento(s) Gerado(s).

O sistema irá gerar o Documento: "Autorização do Documento Hábil - ADH", conforme imagem a seguir:

Descrição

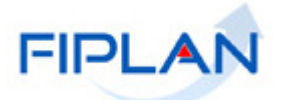

| ADH-RP                                                          | Autorização do Documento<br>Hábil                              | 01101.0001.14.0000004-6 |
|-----------------------------------------------------------------|----------------------------------------------------------------|-------------------------|
| Data de criação do doct <sup>e</sup> :<br>20/02/2014            |                                                                | +                       |
| Órgão:<br>1 - Assembleia Legislativa da Bahia                   |                                                                | Nº do documento ADH_RP  |
| Unidade Orçamentária:<br>1101 - Secretaria da Assembleia Legisl | ativa                                                          |                         |
| Unidade Gestora:<br>1 - Secretaria da Assembléia Legislativa    | a - Executora                                                  |                         |
| CNPJ igual ao da UO:<br>Sim                                     | CNPJ da Pessoa Jurídica da Unidade Geste<br>14.674.337/0001-99 | ora:                    |
| Número do RDH:<br>01101.0001.14.0000004-1                       |                                                                |                         |
| Tipo do Documento Hábil:<br>Cupom Fiscal                        |                                                                |                         |
|                                                                 |                                                                |                         |
|                                                                 | DADOS DO CREDOR                                                | 120                     |
| Código:<br>2013.10333-0                                         | CNPJ do Credor:<br>60.501.293/0001-12                          |                         |
| Nome:<br>EDITORA REVISTA DOS TRIBUNA                            | IS LTDA                                                        |                         |
|                                                                 | DADOS DO DOCUMENTO                                             | ×                       |
| Número do Empenho:<br>01101.0001.13.0006215-6                   | Numero do IRP:<br>01101.0001.13.000062                         | 24-5                    |
| Tipo de Despesa:                                                | Tipo de Instrumento:<br>Ordem de Execução de                   | Samion                  |

 4.4.90.52.01
 Sistema de Administração Geral

 Valor (R\$):
 Valor por extenso:

 \*\*\* 10,00
 DEZ REAIS

Valor

**ATENÇÃO 1:** Para empenhos sem Autorização Especial (que são a grande maioria dos restos a pagar não processados), o sistema não vai gerar lançamento contábil. Ao consultar ADH-RP que não gera lançamento contábil para visualizar o DOCLAN, por exemplo, o sistema exibirá a mensagem abaixo:

| oria Geral do Estado - Executora<br>Alerta - Google Chrome<br>WWW2.fiplan.ba.gov.br/comum/Alerta.html?k<br>WWW2.fiplan.ba.gov.br/comum/Alerta.html?k<br>Este documento não gera lançamento contábil<br>Mera                                                                                                    |
|----------------------------------------------------------------------------------------------------|
| aria Geral do Estado - Executora<br>Alerta - Google Chrome<br>www2.fiplan.ba.gov.br/comum/Alerta.html?k<br>Este documento não gera lançamento contábil<br>ILEIRA DE St<br>Obra                                                                                                    |
| aria Geral do Estado - Executora                                                                                                    |
| ILEIRA DE St<br>Ohra                                                                                                    |
| Alerta - Google Chrome     Image: Strain Strain Strai |
| ILEIRA DE SE                                                                                                    |
| ILEIRA DE SE                                                                                                    |
| ILEIRA DE SI                                                                                                    |
| ILEIRA DE St<br>Obra                                                                                                    |
| ILEIRA DE SE                                                                                                    |
| ILEIRA DE SE                                                                                                    |
| ILEIRA DE SE                                                                                                    |
|                                                                                                    |
| Ohra (>FECHAR)                                                                                                    |
| (→FECHAR)                                                                                                    |
| Obra                                                                                                    |
| Obra → FECHAR                                                                                                    |
| Ohra                                                                                                    |
|                                                                                                    |
|                                                                                                    |
| peza e Conselvação: K\$ 10,00                                                                                                    |
|                                                                                                    |
|                                                                                                    |
|                                                                                                    |
| nto Hábil - ADH para Restos a Pagar Não Processado - RPNP com EMP normal.                                                                                                    |
|                                                                                                    |
|                                                                                                    |
|                                                                                                    |
| meida                                                                                                    |
|                                                                                                    |
| mei                                                                                                    |

Natureza da Despesa

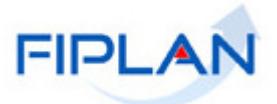

**ATENÇÃO 2:** Para empenhos com Autorização Especial, o sistema vai gerar lançamento contábil. Para visualizar o documento de lançamentos contábeis – DOCLAN, o usuário deverá acessar a operação "CONSULTAR" ADH de RP. Verificar no item 4.2. deste Guia.

# DOCLAN - ADH\_RP

|             | Governo do Estado da Bahia<br>Sistema Integrado de Planejamento, Contabilidade e Finanças |             |       |                        |                  |                                                              |                                   | FIPLAN                        |         |                |  |  |
|-------------|-------------------------------------------------------------------------------------------|-------------|-------|------------------------|------------------|--------------------------------------------------------------|-----------------------------------|-------------------------------|---------|----------------|--|--|
| DOC         | LAN                                                                                       | - LANCA     | ME    | TOS CO                 | NTÁE             | BEIS                                                         |                                   |                               |         |                |  |  |
| mid         | ade On                                                                                    | çamentária  |       | 01101                  | Secre            | etaria da Assembleia Legislativa                             |                                   |                               |         |                |  |  |
| Unida       | ade Ge                                                                                    | stora:      |       | 0001                   | Secre            | etaria da Assembléia Legislativa - Ex                        | ecutora                           |                               |         |                |  |  |
| Trans       | sação (                                                                                   | Contábil:   |       | 99                     | ADH              | Nº do Documento:                                             | 01101.0001.14.0000004-6           | Data do Documento: 20/02/2014 |         |                |  |  |
| Usuá        | rio:                                                                                      |             |       | 003580                 | Patric           | cia Da Cruz Barbosa                                          |                                   |                               |         |                |  |  |
| Histó       | rico:                                                                                     | Pelo regist | ro da | transferên             | cia do           | bem para UG Central                                          |                                   |                               |         |                |  |  |
| UO          | UG                                                                                        | TR SIGLA    | GF    | Conta Co               | ntábil           | Nome da Conta Contábil                                       | Cta Corrente Contábil             | Tipo C/C/C Nome C/C/C Valor   | Débito) | Valor(Crédito) |  |  |
| 01101       | 0001                                                                                      | 99 ADH      | 03    | 3.5.1.2.2.0            | 2.23.00          | TRANSFERÊNCIA CONC DE EQUIPE<br>MATERIAL PERMANENTE          |                                   | 20                            | 10,00   |                |  |  |
| 01101       | 0001                                                                                      | 99 ADH      | 03    | 1.2.3.1.1.9            | 2.99.00          | DIVERSOS BENS MÓVEIS EM<br>ALMOXARIFADO                      |                                   |                               |         | 10,00          |  |  |
| 01101       | 0000                                                                                      | 99 ADH      | 03    | 1.2.3.1.1.9            | 2.99.00          | DIVERSOS BENS MÓVEIS EM<br>ALMOXARIFADO                      |                                   |                               | 10,00   |                |  |  |
| 01101       | 0000                                                                                      | 99 ADH      | 03    | 4.5.1.2.2.0            | 2.23.00          | TRANSFERÊNCIA RECEBIDAS DE<br>EQUIPAMENTOS E MATERIAL        |                                   |                               |         | 10,00          |  |  |
| Total       |                                                                                           | 99.03       |       |                        |                  |                                                              |                                   |                               | 20,00   | 20,00          |  |  |
| Histó<br>UO | rico:<br>UG                                                                               | Registrar a | auto  | rização do<br>Conta Co | docum<br>Intábil | nento hábil para RPNP com EMP auto<br>Nome da Conta Contábil | orizados<br>Cta Corrente Contábil | Tipo C/C/C Nome C/C/C Valor   | Débito) | Valor(Crédito) |  |  |
| 01101       | 0001                                                                                      | 99 ADH      | 11    | 1.2.3.1.1.9            | 2.99.00          | DIVERSOS BENS MÓVEIS EM                                      |                                   |                               | 10,00   |                |  |  |
| 01101       | 0001                                                                                      | 99 ADH      | 11    | 2.1.3.1.1.02           | 2.01.00          | FORNECEDORES E CONTAS A PAGAR<br>NAC FINANCEIROS             | 2013103330030000000               | Credor+DR                     |         | 10,00          |  |  |
| 01101       | 0001                                                                                      | 99 ADH      | 11    | 7.9.4.1.2.9            | 9.00.00          | CONTRAP-CONTROLE DO MOV<br>CREDOR PASSIVO FINANCEIRO         |                                   |                               | 10,00   |                |  |  |
| 01101       | 0001                                                                                      | 99 ADH      | 11    | 8.9.4.1.2.0            | 5.00.00          | RESTOS A PAGAR                                               |                                   |                               |         | 10,00          |  |  |
| 01101       | 0001                                                                                      | 99 ADH      | 11    | 8.9.1.3.2.00           | 0.00.00          | RESULTADO FINANCEIRO POR<br>DESTINAÇÃO DE RECURSOS           | 030000000                         | DR                            | 10,00   |                |  |  |
| 01101       | 0001                                                                                      | 99 ADH      | 11    | 8.9.1.3.1.00           | 0.00.00          | PASSIVO FINANCEIRO POR<br>DESTINAÇÃO DE RECURSOS             | 030000000                         | DR                            |         | 10,00          |  |  |
| Total       |                                                                                           | 99.11       |       |                        |                  |                                                              |                                   |                               | 30,00   | 30,00          |  |  |
| TOTA        | DOSI                                                                                      | ANÇAMENT    | os co | NTÁBEIS                |                  | AV                                                           |                                   |                               | 50,00   | 50,00          |  |  |

**ATENÇÃO 3:** Para saber se o empenho que gerou os restos a pagar não processados teve uma autorização especial, basta realizar a consulta do empenho e verificar se o parâmetro Indicativo de Autorização Especial de IRP está igual a SIM, conforme exemplo a seguir:

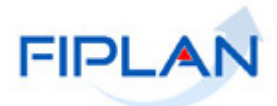

78081173587 - 16:50:23 20/02/2014 - Exercício Logado: 2014

Detalhes da Consulta Empenho (EMP)

| Exercício:                                 | 2013                            |                                        |           |                      |          |  |  |  |  |  |  |
|--------------------------------------------|---------------------------------|----------------------------------------|-----------|----------------------|----------|--|--|--|--|--|--|
| Unidade Orçamentária:                      | 1101 - Secretaria da Assembleia | Legislativa                            |           |                      |          |  |  |  |  |  |  |
| N° EMP:                                    | 01101.0001.13.0006215-6         |                                        |           |                      |          |  |  |  |  |  |  |
| N° PED:                                    | 01101.0001.13.0006939-9         |                                        |           |                      |          |  |  |  |  |  |  |
| Unidade Gestora:                           | 0001 - Secretaria da Assembléia | Legislativa - Exec                     | utora     |                      |          |  |  |  |  |  |  |
| Nº Processo/Exercício Processo:            | 8729/2013                       |                                        |           |                      |          |  |  |  |  |  |  |
| Tipo de Instrumento:                       | Ordem de Execução de Serviço    |                                        |           |                      |          |  |  |  |  |  |  |
| Tipo de Despesa:                           | Compras e Serviços              |                                        |           |                      |          |  |  |  |  |  |  |
| Modalidade de Licitação:                   | Inexigibilidade - art. 60       |                                        |           |                      |          |  |  |  |  |  |  |
| Motivo da Dispensa/Inexigibilidade:        | Lei 9.433/05, art. 60, inc.I    |                                        |           |                      |          |  |  |  |  |  |  |
| Nº Instrumento:                            |                                 |                                        |           |                      |          |  |  |  |  |  |  |
| Tipo de Empenho:                           | Ordinário                       |                                        |           |                      |          |  |  |  |  |  |  |
| Dotação Orçamentária:                      | 01101.0001.01.122.500.2000.99   | 00.44905200.010                        | 0000000.1 |                      |          |  |  |  |  |  |  |
| Tipo de Gasto:                             | Geral                           |                                        |           |                      |          |  |  |  |  |  |  |
| Histórico:                                 | Empenho do PED Nº 01101.0001.   | d₀ PED № 01101.0001.13.0006939-9       |           |                      |          |  |  |  |  |  |  |
| Valor do Empenho:                          | 3.750,00                        |                                        |           |                      |          |  |  |  |  |  |  |
| Data de Emissão do Empenho:                | 03/12/2013                      | )13<br>- Ana Salma Soura Cruz E Farias |           |                      |          |  |  |  |  |  |  |
| Ordenador de Despesa:                      | 000405 - Ana Selma Souza Cruz   | E Farias                               |           |                      |          |  |  |  |  |  |  |
| Nº de Referência da Licitação:             | 000000000000000027              | 000000027                              |           |                      |          |  |  |  |  |  |  |
| Nº Convênio Recebido (Federal):            | -                               |                                        |           |                      |          |  |  |  |  |  |  |
| Nome do Concedente do convênio             |                                 |                                        |           |                      |          |  |  |  |  |  |  |
| Credor:                                    | 2013.10333-0 EDITORA REVISTA    | DOS TRIBUNAIS I                        | TDA       |                      |          |  |  |  |  |  |  |
| CPF/CNPJ:                                  | 60.501.293/0001-12              |                                        |           |                      |          |  |  |  |  |  |  |
| Transferido - Restos a Pagar:              | Não                             |                                        |           |                      |          |  |  |  |  |  |  |
| Indicativo de IRP:                         | Empenho inscrito                |                                        |           |                      |          |  |  |  |  |  |  |
| Indicativo de Autorização Especial de IRP: | Sim                             |                                        |           |                      |          |  |  |  |  |  |  |
| Situação:                                  | Empenho (EMP) normal            |                                        |           |                      |          |  |  |  |  |  |  |
| GCVs:                                      | Nº GCV                          | Data da Inclu.                         | Valor     |                      | Situação |  |  |  |  |  |  |
|                                            |                                 |                                        |           |                      | 1        |  |  |  |  |  |  |
|                                            |                                 |                                        |           |                      |          |  |  |  |  |  |  |
|                                            |                                 |                                        |           |                      |          |  |  |  |  |  |  |
|                                            |                                 |                                        |           |                      |          |  |  |  |  |  |  |
|                                            |                                 |                                        |           |                      |          |  |  |  |  |  |  |
|                                            | L                               |                                        |           |                      |          |  |  |  |  |  |  |
| Data de Criação do Doctº:                  | 03/12/2013                      |                                        |           |                      |          |  |  |  |  |  |  |
| Hora de Criação do Doctº:                  | 17:16                           |                                        |           |                      |          |  |  |  |  |  |  |
| Usuário:                                   | 002189 - Rosana Abreu Campos    | ;                                      |           |                      |          |  |  |  |  |  |  |
| 😰 Sain 🛛 versio: изнатенско_rec_52205      |                                 |                                        | 6         | DOCLAN ( J GERAR PDF |          |  |  |  |  |  |  |
|                                            |                                 |                                        |           |                      |          |  |  |  |  |  |  |

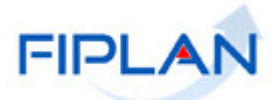

#### 4.2. CONSULTAR ADH\_RP

No Fiplan, selecionar o caminho:

DOCUMENTOS \ OUTROS DOCUMENTOS \ AUTORIZAÇÃO DO DOCUMENTO HÁBIL - ADH RESTOS A PAGAR \ CONSULTAR.

Neste item só serão consultadas as ADH que foram geradas a partir da funcionalidade ADH de RP.

| 🙀 FIPLA                                | N          | Manute                | nção                 | _Sistema Ir                                             | Governo do Estado da Bahia<br>ntegrado de Planejamento, Contabilidade e Finanças |
|----------------------------------------|------------|-----------------------|----------------------|---------------------------------------------------------|----------------------------------------------------------------------------------|
| <u>T</u> abelas <u>P</u> rogFinanceira | Documentos | <u>C</u> ontabilidade | <u>R</u> elatórios   | <u>G</u> estão <u>Aj</u> uda                            |                                                                                  |
|                                        | Receita    |                       |                      |                                                         |                                                                                  |
|                                        | Despesa    |                       |                      |                                                         |                                                                                  |
|                                        | Outros Doc | umentos               |                      | Nota de Lançamento Automático (NLA) 🕨                   |                                                                                  |
|                                        | Transmissã | io Eletrônica         |                      | Baixa de Adiantamento (BAD)                             |                                                                                  |
|                                        |            |                       |                      | Nota de Lançamento Contábil (NLC) 🔶                     |                                                                                  |
|                                        |            |                       |                      | Reconhecimento do Passivo por P<br>Competência (RPC)    |                                                                                  |
|                                        |            |                       |                      | Reconhecimento do Ativo por P<br>Competência (RAC)      |                                                                                  |
|                                        |            |                       |                      | Registro do Documento Hábil (RDH) 🔷 🕨                   |                                                                                  |
|                                        |            |                       |                      | Autorização do Documento Hábil (ADH) 🕨                  | Incluir                                                                          |
|                                        |            |                       |                      | <br>ADH                                                 | Consultar                                                                        |
|                                        |            |                       |                      | ADH Restos a Pagar                                      | Estornar 🕨                                                                       |
|                                        |            |                       |                      |                                                         |                                                                                  |
|                                        |            |                       |                      |                                                         |                                                                                  |
|                                        |            | SISTEMA IN            | TEGRADO<br>E FINANÇA | DE PLANEJAMENTO, CONTABILIDADE<br>AS DO ESTADO DA BAHIA |                                                                                  |
|                                        |            |                       |                      |                                                         |                                                                                  |

#### Após seleção da opção "Consultar", o sistema exibirá a tela a seguir:

| Consultar Documentos Hábeis   | RP (ADH-RP)                                         | 78081173587 - 14:10:23 25/02/2014 - Exercício Logado: 2014 - UO: 01101                |
|-------------------------------|-----------------------------------------------------|---------------------------------------------------------------------------------------|
| Critérios para filtro de resu | ıltados                                             |                                                                                       |
| Campo                         | * Exercício                                         | T                                                                                     |
| Operador                      | * Exercício                                         |                                                                                       |
|                               | Código da UO                                        |                                                                                       |
| Valor                         | Nome da UO                                          |                                                                                       |
|                               | Nome da UG                                          |                                                                                       |
|                               | Número da ADH                                       |                                                                                       |
| Cuiténiae definidae nous a c  | Número do RDH                                       |                                                                                       |
| criterios definidos para a c  | Número do EMP                                       |                                                                                       |
|                               | Numero do LIQ<br>Tipo de Despesa                    |                                                                                       |
|                               | Tipo de Instrumento (1-Contrato / 2-Convênio / 3-C  | arta Contrato / 4-Nota de Empenho / 5-Autorização de Compra / 6-Ordem de Execu        |
|                               | Chave de Acesso                                     |                                                                                       |
|                               | Codigo de Verificação                               |                                                                                       |
|                               | Número da Nota Fiscal<br>Número da Nota Fiscal      |                                                                                       |
| Campos disponíveis para C     | Número do Documento                                 |                                                                                       |
| Número do ADH                 | Tipo do RDH (1-NF - Eletrônica de Mercadoria / 2-NF | - Eletrônica de Serviço / Salvador / 3-NF - Fatura / Concessionária / 4-NF - Não Elet |
| Nome do Credor                | Nome do Credor                                      |                                                                                       |
| CNPJ do Credor                | CPE do Credor                                       |                                                                                       |
| Unidade Orçamentária + Unid   | ade Gestora                                         |                                                                                       |
|                               |                                                     |                                                                                       |
|                               |                                                     |                                                                                       |
| Sair MARINENCAD MU EDBTE      |                                                     |                                                                                       |
|                               |                                                     |                                                                                       |

Governo do Estado da Bahia

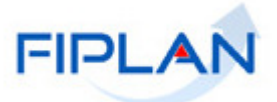

Descrição dos campos:

O usuário deve selecionar os campos que serão utilizados como filtro na pesquisa das ADH.

- **Campo:** campo obrigatório, devendo selecionar "\*exercício" para critério de busca.
- Operador: campo opcional. Selecionar o tipo de operador que servirá de critério para pesquisa do Número Autorização do Documento Hábil - ADH.
  - <u>Obs:</u> Algumas consultas só aceitam "Operador" "igual a", como por exemplo: "№ da ADH", "№ do RDH", "CNPJ do Credor", entre outros.
- ✓ Valor: campo opcional. Informar o Número do Registro da ADH, conforme "Operador":

Caso apenas o filtro "Exercício" seja informado, o sistema exibirá todas as ADH\_RP disponíveis à UO logada naquele Exercício.

| Indica                                                                                                    | cício igual<br>ativo de A | a 2014<br>DH RP (1-Sim / 2-Não) igual a | Sim                          |                              |                                      |  |
|----------------------------------------------------------------------------------------------------|---------------------------|-----------------------------------------|------------------------------|------------------------------|--------------------------------------|--|
| ieleo                                                                                                    | cionar Co                 | luna: Selecionar M                      | ostrar todos                 |                              |                                      |  |
| Resu                                                                                                    | ltado da                  | consulta:                               |                              | la un aintera 1 a 24 da 24 🗖 |                                      |  |
| 1                                                                                                    | Exer                      | Número da ADH                           | Número da ADH de Estorno/Est | Número do RDH                | Unidade Orçamentária                 |  |
| 1                                                                                                    | 2014                      | 01101.0001.14.0000001-1                 |                              | 01101.0001.14.0000005-8      | Secretaria da Assembleia Legislativa |  |
| 2                                                                                                    | 2014                      | 01101.0001.14.0000002-1                 | 01101.0001.14.0000003-8      | 01101.0001.14.0000004-1      | Secretaria da Assembleia Legislativa |  |
| 3                                                                                                    | 2014                      | 01101.0001.14.0000003-8                 | 01101.0001.14.0000002-1      | 01101.0001.14.0000004-1      | Secretaria da Assembleia Legislativa |  |
| 4                                                                                                    | 2014                      | 01101.0001.14.0000004-6                 |                              | 01101.0001.14.0000004-1      | Secretaria da Assembleia Legislativa |  |
| 5                                                                                                    | 2014                      | 01101.0001.14.0000005-4                 |                              | 01101.0001.13.0002107-1      | Secretaria da Assembleia Legislativa |  |
| 6                                                                                                    | 2014                      | 06101.0001.14.0000004-7                 |                              | 06101.0001.14.0000015-6      | Diretoria Geral                      |  |
| 7                                                                                                    | 2014                      | 06101.0001.14.0000005-5                 |                              | 06101.0001.14.0000017-2      | Diretoria Geral                      |  |
| 8                                                                                                    | 2014                      | 06101.0001.14.0000006-3                 |                              | 06101.0001.14.0000019-9      | Diretoria Geral                      |  |
| the second second secon | 2014                      | 06101.0001.14.0000007-1                 |                              | 06101.0001.14.0000020-2      | Diretoria Geral                      |  |
| 9                                                                                                    | 2014                      | 09101.0006.14.0000001-3                 | 09101.0006.14.0000002-1      | 09101.0006.14.0000001-7      | Diretoria Geral                      |  |
| 9<br>10                                                                                                    |                           |                                         |                              |                              |                                      |  |

Após exibição da tela, o usuário deve seguir alguns procedimentos, a critério:

1) **Opção "DETALHES":** caso o usuário deseje visualizar os detalhes da ADH\_RP, deverá selecionar a "ADH\_RP" e clicar no botão "DETALHES".

O sistema exibirá a tela de "Detalhes da Consulta Autorização do Documento Hábil - ADH\_RP":

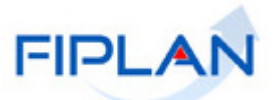

| hes da Consulta Autorização do Docu | mento Hábil RP (ADH-RP)                                | 78081173587 - 14:23:39 25/02/2014 - Exercício Logado: 2014 - UO: 01 | 101  |
|-------------------------------------|--------------------------------------------------------|---------------------------------------------------------------------|------|
|                                     |                                                        |                                                                     |      |
| Exercício                           | 2014                                                   |                                                                     |      |
| Unidade Orçamentária                | 01101 - Secretaria da Assembleia Legislativa           |                                                                     |      |
| Unidade Gestora                     | 0001 - Secretaria da Assembléia Legislativa - Executor | ra                                                                  |      |
| CNPJ igual ao da UO                 | Sim                                                    |                                                                     |      |
| CNPJ da Unidade Gestora             | 14.674.337/0001-99                                     |                                                                     |      |
| Número da ADH                       | 01101.0001.14.0000001-1                                |                                                                     |      |
| Nº da ADH de Estorno / Estornada    |                                                        |                                                                     |      |
| Número do RDH                       | 01101.0001.14.0000005-8                                |                                                                     |      |
| Número do RPC                       |                                                        |                                                                     |      |
| Número do EMP                       | 01101.0001.13.0006215-6                                |                                                                     |      |
| Número da LIQ                       |                                                        |                                                                     |      |
| Código do Credor                    | 2013.10333-0                                           |                                                                     |      |
| Nome do Credor                      | EDITORA REVISTA DOS TRIBUNAIS LTDA                     |                                                                     |      |
| Tipo de Despesa                     | Compras e Serviços                                     |                                                                     |      |
| Tipo de Instrumento                 | Ordem de Execução de Serviço                           |                                                                     |      |
| Destinação de Recurso               | 0.100.000000                                           |                                                                     |      |
| Número do Instrumento               |                                                        |                                                                     |      |
| Natureza da Despesa                 | 4.4.90.52.00 - Equipamento e Material Permanente       |                                                                     |      |
| Elemento Original da Despesa        |                                                        |                                                                     |      |
| Subelementos da Despesa             | 01 - Sistema de Administração Geral - Sistema de Adn   | ministração Geral: R\$ 20,00                                        |      |
| Valor                               | 20,00                                                  |                                                                     |      |
| Indicativo de Situação              | ADH Incluída                                           |                                                                     |      |
| Indicativo de RP ou DEA             |                                                        |                                                                     |      |
| Histórico                           | Registrar a autorização do documento hábil para RPNP   | ° com EMP autorizados                                               |      |
| Mês de Competência                  | 1                                                      |                                                                     |      |
| Ano de Competencia                  | 2014                                                   |                                                                     |      |
| Data de Inclusão                    | 18/02/2014                                             |                                                                     |      |
| Usuario                             | 80831397500 - Adriano Fonseca Almeida                  |                                                                     |      |
| Data da Alteração                   |                                                        |                                                                     |      |
|                                     |                                                        |                                                                     | FLAR |

Ainda na tela "Detalhes da Consulta Autorização do Documento Hábil\_Restos a Pagar", o usuário tem as seguintes opções:

- Clicar no botão "DOCLAN" para gerar o documento de lançamentos contábeis. Na maioria dos casos, o sistema não gerou lançamento contábil, pois os mesmos foram gerados quando da inclusão dos restos a pagar não processados. Ver explicação nas páginas 22 e 23.
- ✓ Clicar no botão "Gerar PDF" para visualizar a ADH\_RP em formato PDF.
- ✓ Clicar no botão "Imprimir" para imprimir a tela com os dados da ADH\_RP.
- ✓ Clicar no botão "Voltar" para retornar à tela com o resultado da consulta.
- ✓ Clicar no botão "Cancelar" para sair da tela consultar ADH\_RP.

Caso o usuário selecione a opção "DOCLAN", o sistema exibirá a tela seguinte:

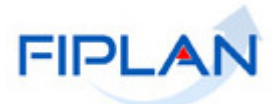

|       | 1 0   | love   | rno do     | Esta   | ado da Bal    | nia     |                                                       |                         |     | 1         |                       | FIDI          | AN             |
|-------|-------|--------|------------|--------|---------------|---------|-------------------------------------------------------|-------------------------|-----|-----------|-----------------------|---------------|----------------|
|       | 6     | Siste  | ema Integr | rado d | de Planejamen | to, Cor | tabilidade e Finanças                                 |                         |     |           | 5 14                  |               | 213            |
| DOC   | LAN   | - L/   | ANCAN      | MEN    | TOS CON       | TÁB     | EIS                                                   |                         |     |           |                       |               |                |
| Unida | ade O | rcame  | entária:   |        | 01101         | Secre   | taria da Assembleia Legislativa                       |                         |     |           |                       |               |                |
| Unida | ade G | estora | a:         |        | 0001          | Secre   | taria da Assembléia Legislativa - Exe                 | ecutora                 |     |           |                       | 1ª            |                |
| Trans | sação | Cont   | ábil:      |        | 99            | ADH     | Nº do Documento:                                      | 01101.0001.14.0000001-1 |     | Data do   | Documento: 18/02/2014 | . 0           |                |
| Usuá  | rio:  |        |            |        | 001875        | Adria   | no Fonseca Almeida                                    |                         |     |           |                       |               |                |
| Histó | rico: | Pelo   | registre   | o da   | transferênci  | ia do l | bem para UG Central                                   |                         |     |           |                       |               |                |
| UO    | UG    | TR     | SIGLA      | GR     | Conta Con     | tábil   | Nome da Conta Contábil                                | Cta Corrente Contábil   |     |           | Tipo C/C/C Nome C/C/C | Valor(Débito) | Valor(Crédito) |
| 01101 | 0001  | 99     | ADH        | 03     | 3.5.1.2.2.02  | 23.00   | TRANSFERÊNCIA CONC DE EQUIPE<br>MATERIAL PERMANENTE   |                         |     | 1         | 20                    | 20,00         |                |
| 01101 | 0001  | 99     | ADH        | 03     | 1.2.3.1.1.92. | 99.00   | DIVERSOS BENS MÓVEIS EM<br>ALMOXARIFADO               |                         |     |           |                       |               | 20,00          |
| 01101 | 0000  | 99     | ADH        | 03     | 1.2.3.1.1.92. | 99.00   | DIVERSOS BENS MÓVEIS EM<br>ALMOXARIFADO               |                         |     |           |                       | 20,00         |                |
| 01101 | 0000  | 99     | ADH        | 03     | 4.5.1.2.2.02  | 23.00   | TRANSFERÊNCIA RECEBIDAS DE<br>EQUIPAMENTOS E MATERIAL |                         |     |           | 44                    |               | 20,00          |
| Total |       |        | 99.03      |        |               |         |                                                       |                         |     |           |                       | 40,00         | 40,00          |
|       |       |        |            |        |               |         |                                                       |                         | - 4 |           | 1                     |               |                |
| Histó | rico: | Reg    | istrar a a | auto   | rização do d  | ocum    | ento hábil para RPNP com EMP auto                     | rizados                 |     |           |                       |               |                |
| uo    | UG    | TR     | SIGLA      | GR     | Conta Con     | tábil   | Nome da Conta Contábil                                | Cta Corrente Contábil   |     |           | Tipo C/C/C Nome C/C/C | Valor(Débito) | Valor(Crédito) |
| 01101 | 0001  | 99     | ADH        | 11     | 1.2.3.1.1.92. | 99.00   | DIVERSOS BENS MÓVEIS EM<br>ALMOXARIFADO               |                         |     | 1 million |                       | 20,00         |                |
| 01101 | 0001  | 99     | ADH        | 11     | 2.1.3.1.1.02. | 01.00   | FORNECEDORES E CONTAS A PAGAR<br>NAC FINANCEIROS      | 20131033300300000000    |     |           | Credor+DR             |               | 20,00          |
| 01101 | 0001  | 99     | ADH        | 11     | 7.9.4.1.2.99. | 00.00   | CONTRAP-CONTROLE DO MOV<br>CREDOR PASSIVO FINANCEIRO  |                         |     |           |                       | 20,00         |                |
| 01101 | 0001  | 99     | ADH        | 11     | 8.9.4.1.2.05. | 00.00   | RESTOS A PAGAR                                        |                         |     |           |                       |               | 20,00          |
| 01101 | 0001  | 99     | ADH        | 11     | 8.9.1.3.2.00. | 00.00   | RESULTADO FINANCEIRO POR<br>DESTINAÇÃO DE RECURSOS    | 030000000               |     |           | DR                    | 20,00         |                |
| 01101 | 0001  | 99     | ADH        | 11     | 8.9.1.3.1.00. | 00.00   | PASSIVO FINANCEIRO POR<br>DESTINAÇÃO DE RECURSOS      | 030000000               |     |           | DR                    |               | 20,00          |
| Total |       |        | 99.11      |        |               |         |                                                       |                         |     |           |                       | 60,00         | 60,00          |
| TOTA  | L DOS | LANÇ   | AMENTO     | s co   | NTÁBEIS       |         | AV                                                    |                         |     |           |                       | 100,00        | 100,00         |

Caso o usuário selecione a opção "Gerar PDF", o sistema exibirá a tela abaixo:

| ADH-RP                                                       | Autorização do Documento<br>Hábil                              | 01101.0001.14.0000001-1 |
|--------------------------------------------------------------|----------------------------------------------------------------|-------------------------|
| Data de criação do doct":<br>18/02/2014                      |                                                                |                         |
| Drgão:<br>( - Assembleia Legislativa da Bahia                | 0                                                              |                         |
| Unidade Orçamentária:<br>1101 • Secretaria da Assembleia Leg | islativa                                                       |                         |
| Unidade Gestora:<br>I - Secretaria da Assembléia Legisla     | tiva - Executora                                               |                         |
|                                                              |                                                                |                         |
| CNPJ igual ao da UO:<br>Sim                                  | CNPJ da Pessoa Jurídica da Unidade Gesto<br>14.674.337/0001-99 | ra:                     |

| DADOS DO CREDOR                             |                                       |  |  |  |  |
|---------------------------------------------|---------------------------------------|--|--|--|--|
| Código:<br>2013.10333-0                     | CNPJ do Credor:<br>60.501.293/0001-12 |  |  |  |  |
| Nome:<br>EDITORA REVISTA DOS TRIBUNAIS LTDA |                                       |  |  |  |  |

|                                               | DADOS DO                          | DOCUMENTO                                            |           |  |
|-----------------------------------------------|-----------------------------------|------------------------------------------------------|-----------|--|
| Número do Empenho:<br>01101.0001.13.0006215-6 | ll.                               | Numero do IRP:<br>01101.0001.13.0000624-5            |           |  |
| Tipo de Despesa:<br>Compras e Serviços        |                                   | Tipo de Instrumento:<br>Ordem de Execução de Serviço |           |  |
| Natureza da Despesa                           | Descrição                         | N N                                                  | Valor     |  |
| 4.4.90.52.01                                  | Sistema de Administração Gera     | 1 hř                                                 | *** 20,00 |  |
| Valor (RS):<br>*** 20,00                      | Valor por extenso:<br>VINTE REAIS |                                                      |           |  |
| Observações:<br>ADH Incluida                  |                                   |                                                      |           |  |

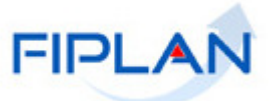

Caso o usuário selecione a opção "Imprimir", o sistema exibirá o documento para impressão:

| 25/2/2014                               | 22014 FIPLAN - Sistema Integrado de Planejamento, Contabilidade e Finanças do Estado da Bahia |                                                                       |  |  |  |
|-----------------------------------------|-----------------------------------------------------------------------------------------------|-----------------------------------------------------------------------|--|--|--|
| Deta                                    | lhes da Consulta Autorização d                                                                | lo Documento Hábil RP (ADH-RP)78081173587 - 14:23:39 25/02/2014 - Exe |  |  |  |
|                                         | Exercício:                                                                                    | 2014                                                                  |  |  |  |
|                                         | Unidade Orçamentária:                                                                         | 01101 - Secretaria da Assembleia Legislativa                          |  |  |  |
|                                         | Unidade Gestora:                                                                              | 0001 - Secretaria da Assembléia Legislativa - Executora               |  |  |  |
|                                         | CNPJ igual ao da UO:                                                                          | Sim                                                                   |  |  |  |
|                                         | CNPJ da Unidade Gestora:                                                                      | 14.674.337/0001-99                                                    |  |  |  |
|                                         | Número da ADH:                                                                                | 01101.0001.14.0000001-1                                               |  |  |  |
| Nº d                                    | a ADH de Estorno / Estornada:                                                                 |                                                                       |  |  |  |
|                                         | Número do RDH:                                                                                | 01101.0001.14.0000005-8                                               |  |  |  |
|                                         | Número do RPC:                                                                                |                                                                       |  |  |  |
|                                         | Número do EMP:                                                                                | 01101.0001.13.0006215-6                                               |  |  |  |
|                                         | Número da LIQ:                                                                                |                                                                       |  |  |  |
|                                         | Código do Credor:                                                                             | 2013.10333-0                                                          |  |  |  |
|                                         | Nome do Credor:                                                                               | EDITORA REVISTA DOS TRIBUNAIS LTDA                                    |  |  |  |
|                                         | Tipo de Despesa:                                                                              | Compras e Serviços                                                    |  |  |  |
|                                         | Tipo de Instrumento:                                                                          | Ordem de Execução de Serviço                                          |  |  |  |
|                                         | Destinação de Recurso:                                                                        | 0.100.000000                                                          |  |  |  |
|                                         | Número do Instrumento:                                                                        |                                                                       |  |  |  |
|                                         | Natureza da Despesa:                                                                          | 4.4.90.52.00 - Equipamento e Material Permanente                      |  |  |  |
|                                         | Elemento Original da Despesa:                                                                 |                                                                       |  |  |  |
|                                         | Subelementos da Despesa:                                                                      | 01 - Sistema de Administração Geral - Sistema de Administração Geral: |  |  |  |
|                                         | Valor:                                                                                        | 20,00                                                                 |  |  |  |
|                                         | Indicativo de Situação:                                                                       | ADH Incluída                                                          |  |  |  |
|                                         | Indicativo de RP ou DEA:                                                                      |                                                                       |  |  |  |
|                                         | Histórico:                                                                                    | Registrar a autorização do documento hábil para RPNP com EMP autoriz: |  |  |  |
|                                         | Mês de Competência:                                                                           | 1                                                                     |  |  |  |
|                                         | Ano de Competência :                                                                          | 2014                                                                  |  |  |  |
|                                         | Data de Inclusão:                                                                             | 18/02/2014                                                            |  |  |  |
|                                         | Usuário:                                                                                      | 80831397500 - Adriano Fonseca Almeida                                 |  |  |  |
|                                         | Data da Alteração:                                                                            |                                                                       |  |  |  |
|                                         |                                                                                               |                                                                       |  |  |  |
| 100000000000000000000000000000000000000 | ·····                                                                                         | 15                                                                    |  |  |  |

2) Opção "EMITIR TODOS": caso o usuário deseje visualizar a relação de todas as ADH, deverá clicar na opção "EMITIR TODOS".

O sistema exibirá a tela a seguir:

| Alerta - Google                                        | Chrome                                  |  |  |  |  |  |  |
|--------------------------------------------------------|-----------------------------------------|--|--|--|--|--|--|
| 🗅 www2.fiplan.ba.gov.br/alertaDocumento.do?numero=1101 |                                         |  |  |  |  |  |  |
| PDF                                                    | Emitir todos os Documentos?             |  |  |  |  |  |  |
|                                                        | $\rightarrow OK$ $\rightarrow CANCELAR$ |  |  |  |  |  |  |

O usuário deverá clicar no botão "OK".

O sistema automaticamente exibirá a relação das ADH de Restos a Pagar para visualização, em formato PDF.

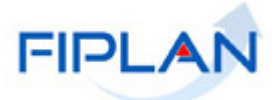

| ADH-RI                                                                                                    | Auto                    | rização do Documento<br>Hábil          | 01101.0001.14.0000005-4                   |  |  |
|----------------------------------------------------------------------------------------------------|-------------------------|----------------------------------------|-------------------------------------------|--|--|
| Data de criação do doctº:<br>20/02/2014                                                                                    |                         |                                        |                                           |  |  |
| Órgão:<br>1 - Assembleia Legislativa d                                                                                     | a Bahia                 |                                        |                                           |  |  |
| Unidade Orçamentária:<br>1101 - Secretaria da Assemb                                                                       | leia Legislativa        |                                        |                                           |  |  |
| Unidade Gestora:<br>1 - Secretaria da Assembléia                                                                           | Legislativa - Executora |                                        |                                           |  |  |
| CNPJ igual ao da UO: CNPJ da Pessoa Jurídica da Unidade Gestora:<br>Sim 14.674.337/0001-99                                 |                         |                                        |                                           |  |  |
| Número do RDH:<br>01101.0001.13.0002107-1                                                                                  |                         |                                        |                                           |  |  |
| Tipo do Documento Hábil:<br>NF - Fatura / Concessionária                                                                   |                         |                                        |                                           |  |  |
|                                                                                                    |                         | 6                                      |                                           |  |  |
|                                                                                                    | DA                      | DOS DO CREDOR                          |                                           |  |  |
| Código:<br>2013.14209-3                                                                                                    |                         | CNPJ do Credor:<br>32.652.943/0001-95  | .X.                                       |  |  |
| Nome:<br>BAHIA BELLA VIAGENS                                                                                               | E TURISMO LTDA          |                                        |                                           |  |  |
|                                                                                                    |                         | 60                                     | 1                                         |  |  |
|                                                                                                    | DADO                    | OS DO DOCUMENTO                        |                                           |  |  |
| Número do Empenho:<br>01101.0001.13.0007179-1                                                                              |                         | Numero do IRP:<br>01101.0001.13.000059 | Numero do IRP:<br>01101.0001.13.0000593-1 |  |  |
| Tipo de Despesa:<br>Compras e Serviços                                                                                     |                         | Tipo de Instrumento:<br>Contrato       | Tipo de Instrumento:<br>Contrato          |  |  |
| Natureza da Despesa                                                                                                    | Descrição               |                                        | Valor                                     |  |  |
| 3.3.90.33.04                                                                                                    | Gastos com Translado    | 0                                      | *** 12.918,18                             |  |  |
| Valor (RS):<br>*** 12.918,18<br>Valor por extenso:<br>DOZE MIL E NOVECENTOS E DEZOITO REAIS E DEZOITO CENTAVOS *** *** *** |                         |                                        |                                           |  |  |
| Observações:                                                                                                    |                         |                                        |                                           |  |  |

**3) Opção "IMPRIMIR LISTA":** caso o usuário deseje selecionar esta opção, o sistema exibirá relatório com resultado da consulta por ADH\_RP, conforme figura a seguir:

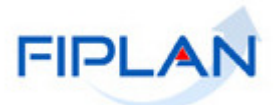

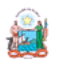

Governo do Estado da Bahia Sistema Integrado de Planejamento, Contabilidade e Finanças

#### Resultado da Consulta por Documentos Hábeis RP (.

Usuário: 78081173587

Critérios utilizados na consulta:

Exercício igual a 2014 Indicativo de ADH RP (1-Sim / 2-Não) igual a Sim

|   | Exercício | Número da ADH               | Número da ADH de<br>Estorno/Estornada | Número do RDH               | Unidade<br>Orçamentária                    | Unidade<br>Gestora                                                   | Tipo de<br>Instrumento                  | Tipo de<br>Despesa    | Número do Empenho           | Destinação<br>de Recurso | Natureza<br>da<br>Despesa | Número<br>RPC | Número<br>LIQ |
|---|-----------|-----------------------------|---------------------------------------|-----------------------------|--------------------------------------------|----------------------------------------------------------------------|-----------------------------------------|-----------------------|-----------------------------|--------------------------|---------------------------|---------------|---------------|
| 1 | 2014      | D11D1.DDD1.14.DDDDDD1-<br>1 |                                       | D11D1.DDD1.14.DDDDDD5-<br>8 | Secretaria da<br>Assembleia<br>Legislativa | Secretaria da<br>Assembléia<br>Legislativa -<br>Executora            | Oidem de<br>Execução de<br>Servigo      | Compiasie<br>Servigas | D11D1.DDD1.1J.DDD6215-<br>6 | D.1DD.DDDDDD             | 44905200                  |               |               |
| z | 2D14      | D11D1.DDD1.14.DDDDDD2-<br>1 | D11D1.DDD1.14.DDDDDDJ-<br>8           | D11D1.DDD1.14.DDDDDD4-<br>1 | Secretaria da<br>Assembleia<br>Legislativa | Secretaria da<br>Assem Diéia<br>Legislativa -<br>Executora           | Ordem de<br>Execução de<br>Serviço      | Compiasie<br>Servigas | D11D1.DDD1.1J.DDD6215-<br>6 | D.1DD.DDDDDD             | 449D52DD                  |               |               |
| ı | 2D14      | D11D1.DDD1.14.DDDDDDJ-<br>8 | D11D1.DDD1.14.DDDDDD2-<br>1           | D11D1.DDD1.14.DDDDDD4-<br>1 | Secretaria da<br>Assembleia<br>Legislativa | Secretaria da<br>Assem Diéia<br>Legislativa -<br>Executora           | Oidem de<br>Execução de<br>Serviço      | Compiasie<br>Servigas | D11D1.DDD1.1J.DDD6215-<br>6 | D.1DD.DDDDDD             | 449D52DD                  |               |               |
| ٩ | 2D14      | D11D1.DDD1.14.DDDDDD4-<br>6 |                                       | D11D1.DDD1.14.DDDDDD4-<br>1 | Secretaria da<br>Assembleia<br>Legislativa | Secretaria da<br>Assem Diéla<br>Legislativa -<br>Executora           | Oidem de<br>Execução de<br>Serviço      | Campiasie<br>Servigas | D11D1.DDD1.1J.DDD6215-<br>6 | D.1DD.DDDDDD             | 449D52DD                  |               |               |
| 5 | 2014      | D11D1.DDD1.14.DDDDDD5-4     |                                       | D11D1.DDD1.13.DDD21D7-<br>1 | Secretaria da<br>Assembleia<br>Legislativa | Secretaria da<br>Assembléia<br>Legislativa -<br>Executora            | Cantiala                                | Campiasie<br>Servigas | D11D1.DDD1.13.DDD7179-1     | D.1DD.DDDDDD             | 0000000                   |               |               |
| 6 | 2D14      | D61D1.DDD1.14.DDDDDD4-<br>7 |                                       | D61D1.DDD1.14.DDDDD15-<br>6 | Diretoria Geral                            | Diretoria Geral da<br>Procuradoria<br>Geral do Estado -<br>Executo a | Terma de<br>Recanhecimenta<br>de Débita | Campiasie<br>Servigas | D61D1.DDD1.1J.DDD2J51-<br>8 | D.1DD.DDDDDD             | 3390370D                  |               |               |
| 7 | 2D14      | D61D1.DDD1.14.DDDDDD5-<br>5 |                                       | D61D1.DDD1.14.DDDDD17-<br>2 | Diretoria Geral                            | Diretoria Geral da<br>Procuradoria<br>Geral do Estado -<br>Executora | Cantrala                                | Campiasie<br>Servigas | D61D1.DDD1.1J.DDD225D-<br>J | D.1DD.DDDDDD             | 3390370D                  |               |               |
| 8 | 2014      | D61D1.DDD1.14.DDDDDD6-<br>J |                                       | D61D1.DDD1.14.DDDDD19-<br>9 | Diretoria Geral                            | Diretoria Geral da<br>Procuradoria<br>Geral do Estado -<br>Executora | Cantrala                                | Campiasie<br>Servigas | D61D1.DDD1.1J.DDD2252-<br>1 | D.1DD.DDDDDD             | 3390370D                  |               |               |
|   |           |                             |                                       |                             |                                            | Diretoria Geral da                                                   |                                         | -                     |                             |                          |                           |               |               |
|   |           |                             |                                       |                             |                                            |                                                                      |                                         |                       |                             |                          |                           |               |               |

4) Opção "EXPORTAR": caso o usuário deseje selecionar esta opção, o sistema exibirá a seguinte mensagem:

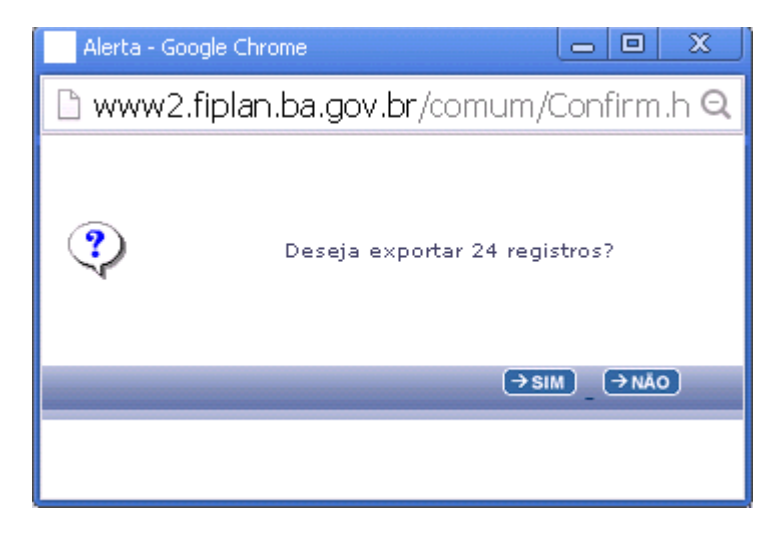

O usuário deverá clicar na opção "SIM".

O sistema exibirá uma planilha Excel com os dados do resultado da consulta, conforme imagem a seguir:

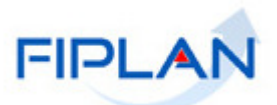

6

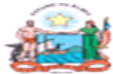

## Governo do Estado da Bahia

Sistema Integrado de Planejamento, Contabilidade e Finanças

|             |                               |                                    | the second second second second second second second second second second second second second second second se |                                            |                                      |
|-------------|-------------------------------|------------------------------------|----------------------------------------------------------------------------------------------------|--------------------------------------------|--------------------------------------|
|             |                               |                                    |                                                                                                    |                                            |                                      |
| Consultar   | Documentos Hábeis RP (ADH-RP) |                                    |                                                                                                    |                                            |                                      |
| Critérios u | tilizados na consulta:        |                                    |                                                                                                    |                                            |                                      |
| Exercício i | gual a 2014                   |                                    |                                                                                                    |                                            |                                      |
|             |                               |                                    |                                                                                                    |                                            |                                      |
| Exercício   | Número da ADH                 | Número da ADH de Estorno/Estornada | Número do RDH                                                                                                   | Unidade Orçamentária                       | Unidade Gestora                      |
| 2014        | 01101.0001.14.0000001-1       |                                    | 01101.0001.14.0000005-8                                                                                         | Secretaria da Assembleia Legislativa       | Secretaria da Assembléia             |
| 2014        | 01101.0001.14.0000002-1       | 01101.0001.14.0000003-8            | 01101.0001.14.0000004-1                                                                                         | Secretaria da Assembleia Legislativa       | Secretaria da Assembléia             |
| 2014        | 01101.0001.14.0000003-8       | 01101.0001.14.0000002-1            | 01101.0001.14.0000004-1                                                                                         | Secretaria da Assembleia Legislativa       | Secretaria da Assembléia             |
| 2014        | 01101.0001.14.0000004-6       |                                    | 01101.0001.14.0000004-1                                                                                         | Secretaria da Assembleia Legislativa       | Secretaria da Assembléia             |
| 2014        | 01101.0001.14.0000005-4       |                                    | 01101.0001.13.0002107-1                                                                                         | Secretaria da Assembleia Legislativa       | Secretaria da Assembléia             |
| 2014        | 06101.0001.14.0000004-7       |                                    | 06101.0001.14.0000015-6                                                                                         | Diretoria Geral                            | Diretoria Geral da Procurac          |
| 2014        | 06101.0001.14.0000005-5       |                                    | 06101.0001.14.0000017-2                                                                                         | Diretoria Geral                            | Diretoria Geral da Procurac          |
| 2014        | 06101.0001.14.0000006-3       |                                    | 06101.0001.14.0000019-9                                                                                         | Diretoria Geral                            | Diretoria Geral da Procurac          |
| 2014        | 06101.0001.14.0000007-1       |                                    | 06101.0001.14.0000020-2                                                                                         | Diretoria Geral                            | Diretoria Geral da Procurac          |
| 2014        | 09101.0006.14.0000001-3       | 09101.0006.14.0000002-1            | 09101.0006.14.0000001-7                                                                                         | Diretoria Geral                            | Superintendência de Servi            |
| 2014        | 09101.0006.14.0000002-1       | 09101.0006.14.0000001-3            | 09101.0006.14.0000001-7                                                                                         | Diretoria Geral                            | Superintendência de Servi            |
| 2014        | 09101.0006.14.0000003-1       |                                    | 09101.0006.14.0000004-1                                                                                         | Diretoria Geral                            | Superintendência de Servi            |
| 2014        | 09101.0006.14.0000004-8       |                                    | 09101.0006.14.0000001-7                                                                                         | Diretoria Geral                            | Superintendência de Servi            |
| 2014        | 09101.0006.14.0000005-6       |                                    | 09101.0006.14.0000005-1                                                                                         | Diretoria Geral                            | Superintendência de Servi            |
| 2014        | 09101.0006.14.0000006-4       |                                    | 09101.0006.14.0000006-8                                                                                         | Diretoria Geral                            | Superintendência de Servi            |
| 2014        | 09101.0006.14.0000007-2       |                                    | 09101.0006.14.0000007-6                                                                                         | Diretoria Geral                            | Superintendência de Servi            |
| 2014        | 19601.0083.14.0000001-9       |                                    | 19601.0083.14.0000071-3                                                                                         | Fundo Estadual de Saúde                    | Superintendência de Ateno            |
| 2014        | 19601.0083.14.0000002-7       |                                    | 19601.0083.14.0000075-6                                                                                         | Fundo Estadual de Saúde                    | Superintendência de Ateno            |
| 2014        | 26401.0001.14.0000001-2       |                                    | 26401.0001.14.0000001-6                                                                                         | Companhia de Desenvolvimento Urbano do Est | tado da Bal Companhia de Desenvolvir |
| 2014        | 26401.0001.14.0000002-0       |                                    | 26401.0001.14.0000002-4                                                                                         | Companhia de Desenvolvimento Urbano do Est | tado da Bał Companhia de Desenvolvir |
| 2014        | 50101.0001.14.0000001-1       | 50101.0001.14.0000002-8            | 50101.0001.14.0000003-1                                                                                         | Diretoria Geral                            | Diretoria Geral da Defenso           |
| 2014        | 50101.0001.14.0000002-8       | 50101.0001.14.0000001-1            | 50101.0001.14.0000003-1                                                                                         | Diretoria Geral                            | Diretoria Geral da Defenso           |
| 2014        | 50101.0001.14.0000003-6       |                                    | 50101.0001.14.0000004-8                                                                                         | Diretoria Geral                            | Diretoria Geral da Defenso           |
| 2014        | 50101.0001.14.0000004-4       |                                    | 50101.0001.14.0000005-6                                                                                         | Diretoria Geral                            | Diretoria Geral da Defenso           |
|             |                               |                                    |                                                                                                    |                                            |                                      |

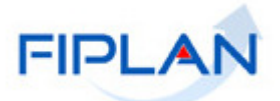

#### 4.3. ESTORNAR ADH\_RP

No Fiplan, selecionar o caminho:

DOCUMENTOS \ OUTROS DOCUMENTOS \ AUTORIZAÇÃO DO DOCUMENTO HÁBIL - ADH RESTOS A PAGAR \ ESTORNAR.

Neste item só serão estornados/cancelados os ADH que foram gerados a partir da funcionalidade ADH de RP e os ADH do exercício anterior que foram associados a um empenho de restos a pagar não processados. Quando o usuário informar qualquer outro ADH que não obedece a estes critérios, o sistema exibirá a seguinte mensagem: "O ADH não atende aos critérios".

|                                                  | Manutenção                                                                                                    | Governo do Estado da Bahia<br>Sistema Integrado de Planejamento, Contabilidade e Finanças |
|--------------------------------------------------|----------------------------------------------------------------------------------------------------|-------------------------------------------------------------------------------------------|
| Tabelas ProgFinanceira Documentos                | <u>C</u> ontabilidade <u>R</u> elatórios <u>G</u> estão <u>A</u> juda                                                                                                    |                                                                                           |
| Receita<br>Despesa<br>Outros Docu<br>Transmissão | mentos<br>Eletrônica<br>Nota de Lançamento Automático (NLA)<br>Baixa de Adiantamento (BAD)<br>Nota de Lançamento Contábil (NLC)<br>Reconhecimento do Passivo por<br>Competência (RPC)<br>Registro do Documento Hábil (RDH)<br>Autorização do Documento Hábil (ADH)<br>Pagamento Centralizado da Folha (PCF)<br>Viscular/Decursular DDC /ADH corres<br>ADH<br>ADH Restos a Pagar | Incluir<br>Consultar<br>Estornar                                                          |
|                                                  | SISTEMA INTEGRADO DE PLANEJAMENTO, CONTABI<br>E FINANÇAS DO ESTADO DA BAHIA                                                                                                    | LIDADE                                                                                    |

#### O sistema apresentará a tela a seguir:

| Estomar/Cancelar Autorização do Documento Hábil RP (ADH-RP)                                                                | 78081173587 - 14:42:30 25/02/2014 - Exercício Logado: 2014 - UO: 0110 |
|----------------------------------------------------------------------------------------------------|-----------------------------------------------------------------------|
| Exercício: 2014<br>Unidade Orçamentária: 01101 - Secretaria da Assembleia  <br>Unidade Gestora: Qpesquisar                 | Legislativa                                                           |
| CNPJ igual ao da UO:<br>CNPJ da Unidade Gestora:<br>Número da ADH:                                                         | luisar                                                                |
| Número do RDH:<br>Número do RPC:<br>Número do EMP:<br>Número da LIQ:<br>Código do Credor:<br>Nome do Credor:               |                                                                       |
| Tipo de Despesa:<br>Tipo de Instrumento:<br>Destinação de Recurso:<br>Número do Instrumento:<br>Natureza da Despesa:       |                                                                       |
| Elemento Original da Despesa:<br>Subelementos da Despesa:<br>Valor:<br>Indicativo de Situação:<br>Indicativo de RP ou DEA: |                                                                       |
| Histórico:<br>Data de Inclusão:                                                                                            |                                                                       |
| alif ขพรสัง: พ.พ.พ.ม. EHCAQ_mw52575                                                                                        | (→ ESTORNAR/CANCELAR) (→ CANC                                         |

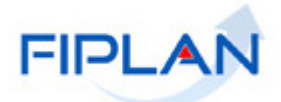

Descrição dos campos:

- **Exercício:** definido pelo sistema como o exercício logado pelo usuário.
- ✓ Unidade Orçamentária: definido pelo sistema como a unidade orçamentária logada pelo usuário.
- Unidade Gestora: campo obrigatório. Informar o código da Unidade Gestora UG ou selecionar uma UG por meio da opção "pesquisar".

Caso o usuário selecione a Unidade Gestora por meio da opção "pesquisar", o sistema apresentará a tela a seguir:

| Consultar Unidade Gestora                                                                   |                                                                                                    | 78081173587 - 14:54:28 25/02/20:                                 | 14 - Exercício Logado: 2014 - UO: 01101 |
|---------------------------------------------------------------------------------------------|----------------------------------------------------------------------------------------------------|------------------------------------------------------------------|-----------------------------------------|
| Critérios para filtro de resultad<br>Campo<br>Operador<br>Valor                             | los<br>Código da Unidade Gestora ▼<br>Código da Unidade Gestora<br>Nome da Unidade Gestora<br>Nome Resumido da Unidade Gestora<br>Código da Unidade Gestora | nar                                                              |                                         |
| Critérios definidos para a cons                                                             | ulta:                                                                                                    |                                                                  | Remover                                 |
| Campos disponíveis para Class                                                               | ificação                                                                                                    | Consulta Classificada por:                                       |                                         |
| Código da Unidade Orçament.<br>Código da Unidade Orçament.<br>Indicativo de Situação UG + C | ária + Código da Unidade Gestora (UG)<br>ária + Nome da Unidade Gestora<br>ódigo da Unidade Orçamentária + Nome da Unid                                     | Código da Unidade Orçamentária<br>Código da Unidade Gestora (UG) |                                         |
| Versiès: MA HU I BHCAO_rev_52375                                                            |                                                                                                    |                                                                  | (→CONSULTAR) (→CANCELAR)                |

Descrição dos campos:

O usuário deve selecionar os campos que serão utilizados como filtro na pesquisa das ADH\_RP

- **Campo:** campo opcional, devendo selecionar um ou mais filtros para critério de busca.
- Operador: campo opcional. Selecionar o tipo de operador que servirá de critério para pesquisa do Número Autorização do Documento Hábil – ADH\_RP.
  - <u>Obs:</u> Algumas consultas só aceitam "Operador" "igual a", como por exemplo: "Nº da ADH", "Nº do RDH", "CNPJ do Credor", entre outros.
- ✓ Valor: campo opcional. Informar o Número do Registro da ADH, conforme "Operador":

A depender do filtro escolhido, o sistema exibirá o resultado da consulta na tela a seguir:

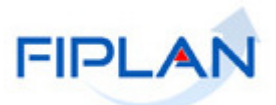

| Consult      | ar Unidade Ge                                 | estora                   |                         |                              |                    |                                    | 780811735 | 87 - 16:17:49 25 | /02/2014 - Exercíc | io Logado: 201 | 4 - UO: 01101 |
|--------------|-----------------------------------------------|--------------------------|-------------------------|------------------------------|--------------------|------------------------------------|-----------|------------------|--------------------|----------------|---------------|
|              |                                               |                          |                         |                              |                    |                                    |           |                  |                    |                |               |
| Crité        | Critérios utilizados na consulta:             |                          |                         |                              |                    |                                    |           |                  |                    |                |               |
| Exe          | Exercício igual a 2014 (critério obrigatório) |                          |                         |                              |                    |                                    |           |                  |                    |                |               |
| Ind          | cativo de situ<br>igo da Unida:               | laçao da L<br>de Orcaroj | Jnidade (<br>optária io | Prçamentaria<br>Inal a 01101 | para a Subconta () | L-Ativo / 2-Inativo) igual a Ativo |           |                  |                    |                |               |
| 000          | igo da ollida                                 | ae organn                | encana ig               | 331 3 01101                  |                    |                                    |           |                  |                    |                |               |
|              |                                               |                          |                         |                              |                    |                                    |           |                  |                    |                |               |
|              |                                               |                          |                         |                              |                    |                                    |           |                  |                    |                |               |
|              |                                               |                          |                         |                              |                    |                                    |           |                  |                    |                |               |
| Sele         | cionar Coluna                                 | a: Sele                  | acionar                 | Mostrar                      | todo               |                                    |           |                  |                    |                |               |
| _            |                                               |                          |                         |                              |                    |                                    |           |                  |                    |                |               |
| Res          | iltado da con                                 | sulta:                   |                         |                              | <b>6</b>           |                                    |           | -                |                    |                |               |
|              |                                               |                          |                         | 60                           | Página 1           | de 1   Visualizando registro 1 a : | 2 de 2 🚺  |                  |                    |                |               |
|              | Exercício                                     | UO                       | UG                      | Nome da Ur                   | nidade Gestora     | Nome Resumido da Unidad            |           |                  |                    |                |               |
| 1            | 2014                                          | 01101                    | 0000                    | Secretaria d                 | a Assembleia Le    | SAL                                |           |                  |                    |                |               |
| 2            | 2014                                          | 01101                    | 0001                    | Secretaria d                 | a Assembléia Le    | SEC ASSEMB EXECUT                  |           |                  |                    |                |               |
|              |                                               |                          |                         |                              |                    |                                    |           |                  |                    |                |               |
|              |                                               |                          |                         |                              |                    |                                    |           |                  |                    |                |               |
|              |                                               |                          |                         |                              |                    |                                    |           |                  |                    |                |               |
|              |                                               |                          |                         |                              |                    |                                    |           |                  |                    |                |               |
|              |                                               |                          |                         |                              |                    |                                    |           |                  |                    |                |               |
|              |                                               |                          |                         |                              |                    |                                    |           |                  |                    |                |               |
|              |                                               |                          |                         |                              |                    |                                    |           |                  |                    |                |               |
|              |                                               |                          |                         |                              |                    |                                    |           |                  |                    |                |               |
|              |                                               |                          |                         |                              |                    |                                    |           |                  |                    |                |               |
|              |                                               |                          |                         |                              |                    |                                    |           |                  |                    |                |               |
|              |                                               |                          |                         |                              |                    |                                    |           |                  |                    |                |               |
| eraño: MA HU | 168CAO_Per_52575                              |                          |                         |                              |                    |                                    |           |                  | SELECIONAR         | ( ← VOLTAR )   | → CANCELAR    |

O usuário deverá selecionar a Unidade Gestora e clicar na opção "SELECIONAR".

O sistema apresentará novamente a tela de inclusão de ADH, desta vez exibindo a UG selecionada.

| Estomar/Cancelar Autorização do Documento Hábil RP (ADH-RP)                                                                                     | 78081173587 - 16:17:11 25/02/2014 - Exercício Logado: 2014 - UO: 01101                           |
|----------------------------------------------------------------------------------------------------|--------------------------------------------------------------------------------------------------|
| Exercício: 2014<br>Unidade Orçamentária: 01101 - Secretaria da Assem<br>Unidade Gestora: 0001 - Secretaria da Assem<br>CNPJ igual ao da UO: Sim | a Legislativa<br>a Legislativa - Executora Q pesquisar<br>Ao informar a U.G. o sistema oxibirá o |
| CNPJ da Unidade Gestora: 14.674.337/0001-99<br>Número da ADH:                                                                                   | squisar CNPJ, automaticamente.                                                                   |
| Número do RPC:<br>Número do EMP:                                                                                                    |                                                                                                  |
| Nùmero da L1Q:<br>Código do Credor:<br>Nome do Credor:                                                                                          |                                                                                                  |
| Tipo de Despesa:<br>Tipo de Instrumento:<br>Destinação de Recurso:                                                                              |                                                                                                  |
| Número do Instrumento:<br>Natureza da Despesa:<br>Elemento Original da Despesa:                                                                 |                                                                                                  |
| Subelementos da Despesa:<br>Valor:<br>Indicativo de Stituação:                                                                                  |                                                                                                  |
| Indicativo de RP ou DEA:<br>Histórico:                                                                                                    | · •                                                                                              |
| Data de Inclusão:                                                                                                    |                                                                                                  |

• Número da ADH\_RP: informar o número da ADH que será estornada, podendo ser por meio de digitação ou pesquisa.

Caso o usuário selecione a opção "pesquisar", o sistema apresentará a tela a seguir:

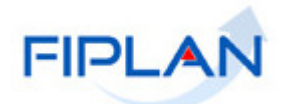

| Consultar ADH                               |             |
|---------------------------------------------|-------------|
|                                             |             |
| Critérios para filtro de resultados         |             |
| Campo Nome da UO                            |             |
| Operador Igual a                            |             |
| Valor                                       |             |
|                                             | 0 dision or |
|                                             | Automar     |
| Critérios definidos para a consulta:        |             |
|                                             |             |
|                                             |             |
|                                             |             |
|                                             |             |
|                                             |             |
| Campos disponíveis para Classificação       |             |
| Número do ADH                               | <u>^</u>    |
| CNP1 do Credor                              |             |
| Unidade Orcamentária + Unidade Gestora      |             |
|                                             | w.          |
|                                             |             |
|                                             |             |
| 14 m 14 14 14 14 14 14 14 14 14 14 14 14 14 |             |

# A opção "Consultar" possui os filtros abaixo:

| Consulta       | ar ADH                                                                                                    |                                         |
|----------------|----------------------------------------------------------------------------------------------------|-----------------------------------------|
| Critérios na   | ara filtro de resultados                                                                                                    |                                         |
| criterios pe   |                                                                                                    |                                         |
| Campo          | Número da ADH                                                                                                    |                                         |
| Operador       | Nome da UO                                                                                                    | -                                       |
|                | Nome da UG                                                                                                    |                                         |
| Valor          | Número da ADH                                                                                                    |                                         |
|                | Número do RDH                                                                                                    |                                         |
|                | Número do RPC                                                                                                    |                                         |
|                | Tipo de Despesa                                                                                                    |                                         |
| Crit           | lipo de Instrumento (1-Intrasistema / 2-Decreto)                                                                                                    |                                         |
|                | Chaire de Acesso                                                                                                    |                                         |
|                | Courgo de Segurança                                                                                                    |                                         |
|                | Número da Nota Fiscal Electorica                                                                                                    |                                         |
|                |                                                                                                    |                                         |
|                | Tino do RDH (1-NF) - Eletrônica de Mercadoria / 2-NE - Eletrônica de Servico / Salvador / 3-NE - Eatura / Concessionária / 4-NE - Não Eletrônica / 5-Cun | om Eisea                                |
|                | Nome do Credor                                                                                                    |                                         |
| r              | Código do Credor                                                                                                    |                                         |
| Can            |                                                                                                    |                                         |
| e un           | CNP3 do Credor                                                                                                    |                                         |
| Nur            | CNPJ do Emitente                                                                                                    |                                         |
| NOT            | ] Tipo de Credor (1-Pessoa Física / 2-Pessoa Jurídica / 3-Inscrição Genérica (IG))                                                                       |                                         |
| CN             | Número do Instrumento                                                                                                    | -                                       |
| Uni            | dade Orçamentaria + Unidade Gestora                                                                                                    |                                         |
|                |                                                                                                    |                                         |
|                |                                                                                                    |                                         |
| VALUE: HOMOLOG | CACAO_rev_15280                                                                                                    | NCELAR                                  |
|                |                                                                                                    | ( ) ( ) ( ) ( ) ( ) ( ) ( ) ( ) ( ) ( ) |

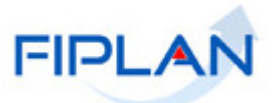

A depender do filtro escolhido, o sistema apresentará a tela com todas as ADH com Indicativo "ADH Incluída", conforme tela abaixo:

| sulta                                          | r Docum                                                                          | entos Hábeis RP (ADH-RP)                                                                                                    |                                                                                              |                                                              | 78081173587 - 15:32:53 07/03/2014 - Exe | rcício Logado: 2014 - UO: 0: |
|------------------------------------------------|----------------------------------------------------------------------------------|----------------------------------------------------------------------------------------------------|----------------------------------------------------------------------------------------------|--------------------------------------------------------------|-----------------------------------------|------------------------------|
| Crité<br>India<br>Códi<br>Códi<br>Situa<br>Emp | rios utiliz<br>cativo de<br>go da UC<br>ação (1-A<br>enho do<br><b>cionar Co</b> | ados na consulta:<br>ADH RP (1-Sim / 2-Não) igua<br>Digual a 01101<br>Di gual a 0001<br>DH Induida / 2-ADH Liquidac<br>ADH com situação IRP (3-Em<br>Juna: Selecionar M | al a Sim<br>Ja / 3-ADH Estornada / 5-Docume<br>penho pré-inscrito / 6-Empenho<br>ostrar todo | ento de Estorno / 6-ADH Can<br>inscrito) igual a Empenho ins | celada) igual a ADH Incluída<br>crito   |                              |
| Resu                                           | ltado da                                                                         | consulta:                                                                                                    | 🔇 🚺 Página 1 de 1   V                                                                        | lisualizando registro 1 a 2 de                               | 2                                       |                              |
|                                                | Exer                                                                             | Número da ADH                                                                                                    | Número da ADH de Estorno/E                                                                   | Número do RDH                                                | Unidade Orçamentária                    | Unidade (                    |
| 1                                              | 2014                                                                             | 01101.0001.14.0000004-6                                                                                                    |                                                                                              | 01101.0001.14.0000004-1                                      | Secretaria da Assembleia Legislativa    | Secretaria                   |
| 2                                              | 2014                                                                             | 01101.0001.14.0000005-4                                                                                                    |                                                                                              | 01101.0001.13.0002107-1                                      | Secretaria da Assembleia Legislativa    | Secretaria                   |
|                                                |                                                                                  |                                                                                                    |                                                                                              |                                                              |                                         |                              |
|                                                |                                                                                  |                                                                                                    |                                                                                              |                                                              |                                         |                              |
| номо                                           | LOCACAO_re                                                                       | v_15280                                                                                                    |                                                                                              |                                                              | (→ SELECIONAR)                          | (←VOLTAR ) (→ CANCE          |

O usuário deverá selecionar a ADH de RP.

O sistema exibirá os dados na tela abaixo:

| Estomar/Cancelar Autorização do Documento H | ábil RP (ADH-RP) 78                                         | 081173587 - 15:30:22 07/03/2014 - Exercício Logado: 2014 - UO: 01101 |
|---------------------------------------------|-------------------------------------------------------------|----------------------------------------------------------------------|
|                                             |                                                             |                                                                      |
| Exercicio:                                  | 2014                                                        |                                                                      |
| Unidade Orçamentária:                       | 01101 - Secretaria da Assembleia Legislativa                |                                                                      |
| Unidade Gestora:                            | 0001 - Secretaria da Assembléia Legislativa - Executora 🍳 p | esquisar                                                             |
| CNPJ igual ao da UO:                        | Sim                                                         |                                                                      |
| CNPJ da Unidade Gestora:                    | 14.674.337/0001-99                                          |                                                                      |
| Número da ADH:                              | 01101.0001.14.0000004-6                                     |                                                                      |
| Número do RDH:                              | 01101.0001.14.0000004-1                                     |                                                                      |
| Número do RPC:                              |                                                             |                                                                      |
| Número do EMP:                              |                                                             |                                                                      |
| Número da LIQ:                              |                                                             |                                                                      |
| Código do Credor:                           | 2013.10333-0                                                |                                                                      |
| Nome do Credor:                             | EDITORA REVISTA DOS TRIBUNAIS LTDA                          |                                                                      |
| Tipo de Despesa:                            | Compras e Serviços                                          |                                                                      |
| lipo de Instrumento:                        | Ordem de Execução de Serviço                                |                                                                      |
| Destinação de Recurso:                      | 0.100.000000 - ORDINARIO - Sem Detalhamento                 |                                                                      |
| Numero do Instrumento:                      | 4.4.90 52.00 - Equiparante e Material Devremente            |                                                                      |
| Elemento Original da Despesa.               | 4.4.90.52.00 - Equipamento e Material Permanente            |                                                                      |
| Subelementos da Despesa:                    | 01 - Sistema de Administração Geral: R\$ 10.00              |                                                                      |
| Valor:                                      | 10.00                                                       |                                                                      |
| Indicativo de Situação:                     | ADH Incluída                                                |                                                                      |
| Indicativo de RP ou DEA:                    |                                                             |                                                                      |
| Histórico:                                  | Registrar a autorização do documento hábil para RPNP com EM | MP autorizados                                                       |
| Data de Inclusão:                           | 17/02/2014                                                  |                                                                      |
| Histórico do Estorno:                       | Estorno da ADH de RP                                        |                                                                      |
|                                             |                                                             | Informar o Motivo                                                    |
|                                             | 10                                                          | do Estorno                                                           |
| Data da Catalana                            |                                                             |                                                                      |
| Data do Estorno:                            | 07/03/201 👸 (ddmmaaaa)                                      |                                                                      |
|                                             |                                                             |                                                                      |
| 🛞 Sair — учизжи: ИАНОТЕНСАО_ниу_200000      |                                                             | → ESTORNAR/CANCELAR ) (→ CANCELAR                                    |
|                                             |                                                             |                                                                      |

- Histórico do Estorno: campo obrigatório. O usuário deverá descrever o motivo do estorno da ADH selecionada.
- ✓ Caso o usuário deseje cancelar o estorno da ADH, clicar no botão: "CANCELAR". O sistema exibirá a tela com a seguinte mensagem:

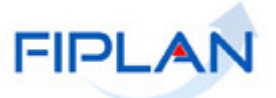

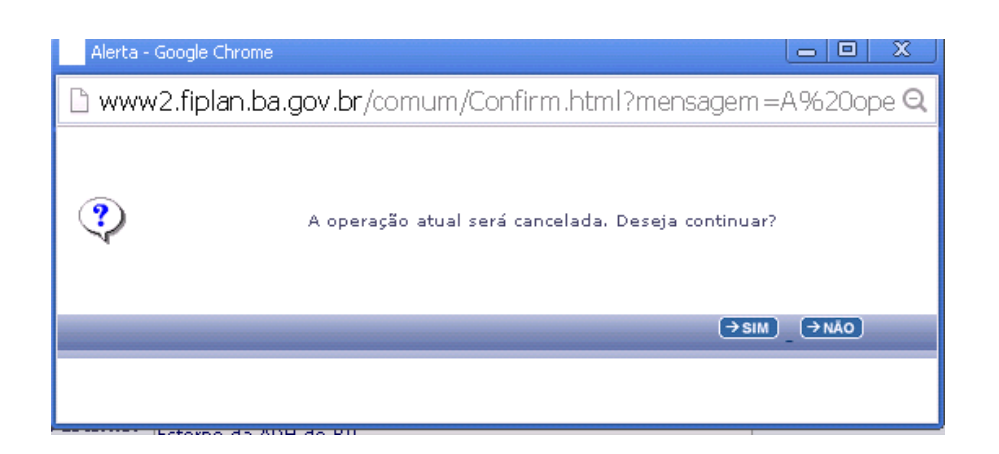

O usuário deverá clicar na opção "SIM" para confirmar o cancelamento do estorno da ADH de RP selecionada.

✓ Caso o usuário deseje estornar a ADH de RP, clicar no botão: "Estornar/Confirmar".

O sistema exibirá a tela para Confirmar o estorno:

| Estomar/Cancelar Autorização do Documento Hál | bil RP (ADH-RP) 78081173                                          | 587 - 16:03:02 07/03/2014 - E | xercício Logado: 2 | 014 - UO: 01101 |
|-----------------------------------------------|-------------------------------------------------------------------|-------------------------------|--------------------|-----------------|
| F                                             |                                                                   |                               |                    |                 |
| Exercicio:                                    | 2014                                                              |                               |                    |                 |
| Unidade Urçamentaria:                         | UllUl - Secretaria da Assembleia Legislativa                      |                               |                    |                 |
| Unidade Gestora:                              | 0001                                                              |                               |                    |                 |
| CNPJ igual ao da UU:                          | Sim                                                               |                               |                    |                 |
| UNPJ da Unidade Gestora:                      | 14.674.337/0001-99                                                |                               |                    |                 |
| Numero da ADH:                                | 01101.0001.14.0000004-6                                           |                               |                    |                 |
| Numero do RDH:                                | 01101.0001.14.0000004-1                                           |                               |                    |                 |
| Numero do RPU:                                |                                                                   |                               |                    |                 |
| Numero do EMP:                                |                                                                   |                               |                    |                 |
| Numero da LIQ:                                |                                                                   |                               |                    |                 |
| todigo do tredor:                             | 2013.10333-0                                                      |                               |                    |                 |
| Nome do tredor:                               | EDITORA REVISTA DOS TRIBUNAIS LTDA                                |                               |                    |                 |
| lipo de Despesa:                              | Compras e Serviços                                                |                               |                    |                 |
| lipo de Instrumento:                          | Ordem de Execução de Serviço                                      |                               |                    |                 |
| Destinação de Recurso:                        | 0.100.000000 - ORDINARIO - Sem Detalhamento                       |                               |                    |                 |
| Numero do Instrumento:                        |                                                                   |                               |                    |                 |
| Natureza da Despesa:                          | 4.4.90.52.00 - Equipamento e Material Permanente                  |                               |                    |                 |
| Elemento Uriginal da Despesa:                 |                                                                   |                               |                    |                 |
| Subelementos da Despesa:                      | Ul - Sistema de Administração Geral - Sistema de Administração Ge | eral: R\$ 10,00               |                    |                 |
| Valor:                                        | 10,00                                                             |                               |                    |                 |
| Indicativo de Situação:                       | ADH Incluida                                                      |                               |                    |                 |
| Indicadvo de KP ou DEA:                       |                                                                   |                               |                    |                 |
| Historico:                                    | Registrar a autorização do documento habil para RPNP com EMP au   | torizados                     |                    |                 |
| Data de Inclusão:                             | 1//02/2014                                                        |                               |                    |                 |
| Historico do Estorno:                         | Estorno da ADH de KP                                              |                               |                    |                 |
| Data do Estorno:                              | 07/03/2014                                                        |                               |                    |                 |
|                                               |                                                                   |                               |                    |                 |
| ) Sair — учезно: илинитенсло_гег_22250        |                                                                   | CONFIRMAR                     | ( ← VOLTAR         | CANCELAR        |

Após confirmar o estorno da ADH, o sistema gerará automaticamente o número do documento estornado. O sistema apresentará a tela a seguir:

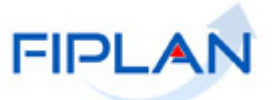

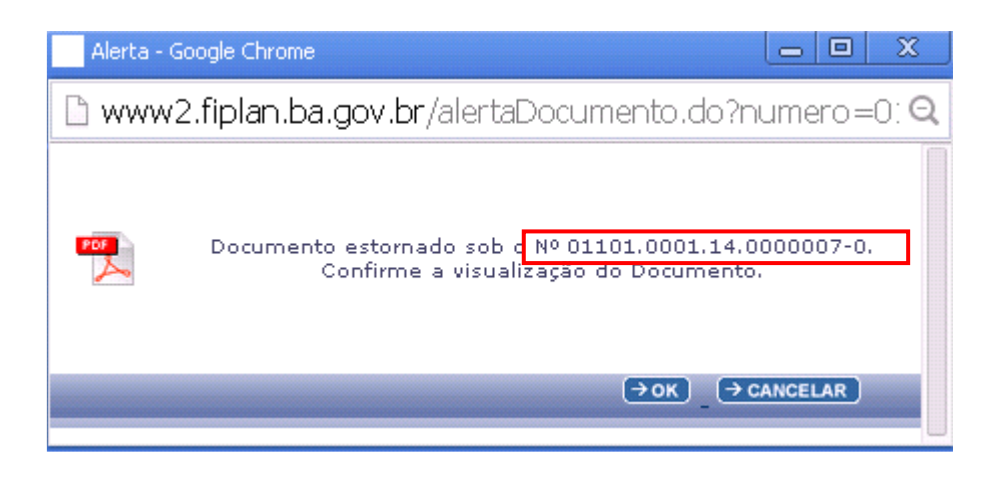

O usuário deve clicar no botão: "OK" para gerar o documento de estorno.

O sistema apresentará a tela a seguir (sendo que o número do documento de origem aparecerá no campo de histórico):

| Governo do<br>Sistema Integ                          | Estado da Bal<br>grado de Planejamen | nia<br>to, Contabilidade e Finanças                           | FIPLAN                      |
|------------------------------------------------------|--------------------------------------|---------------------------------------------------------------|-----------------------------|
| ADH-RF                                               | 2                                    | Autorização do Documento<br>Hábil                             | 01101.0001.14.0000007-0     |
| Data de criação do doctº:<br>20/02/2014              |                                      |                                                               |                             |
| Órgão:<br>1 - Assembleia Legislativa da              | a Bahia                              |                                                               |                             |
| Unidade Orçamentária:<br>1101 - Secretaria da Assemb | leia Legislativa                     |                                                               |                             |
| Unidade Gestora:<br>1 - Secretaria da Assembléia     | Legislativa - Exec                   | cutora                                                        |                             |
| CNPJ igual ao da UO:<br>Sim                          |                                      | CNPJ da Pessoa Jurídica da Unidade Gest<br>14.674.337/0001-99 | ora:                        |
| Número do RDH:<br>01101.0001.14.0000004-1            |                                      |                                                               |                             |
| Tipo do Documento Hábil:<br>Cupom Fiscal             |                                      |                                                               |                             |
|                                                      |                                      | 6                                                             |                             |
|                                                      |                                      | DADOS DO CREDOR                                               |                             |
| Código:<br>2013.10333-0                              |                                      | CNPJ do Credor:<br>60.501.293/0001-12                         |                             |
| Nome:<br>EDITORA REVISTA DOS '                       | TRIBUNAIS LTD                        | A                                                             |                             |
|                                                      |                                      |                                                               | 1                           |
|                                                      |                                      | DADOS DO DOCUMENTO                                            |                             |
| Número do Empenho:                                   |                                      | Numero do IRP:                                                |                             |
| Tipo de Despesa:<br>Compras e Serviços               |                                      | Tipo de Instrumento<br>Ordem de Execução d                    | e Serviço                   |
| Natureza da Despesa                                  | Descrição                            |                                                               | Valor                       |
| Valor (R\$):<br>*** 10,00                            | Valor por e<br>DEZ REAIS             | xtenso:<br>5 *** *** *** *** *** *** *** *** *** *            | *** *** *** *** *** *** *** |

Observações: Documento de Estorno

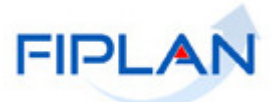

# 5. SIGLAS

|       | LEGENDA                                                         |
|-------|-----------------------------------------------------------------|
| SIGLA | DESCRITIVO                                                      |
| ADH   | Autorização do Documento Hábil                                  |
| CNPJ  | Cadastro Nacional de Pessoa Jurídica                            |
| CPF   | Cadastro de Pessoa Física                                       |
| DEA   | Despesa de Exercícios Anteriores                                |
| FGTS  | Fundo Nacional de Garantia por Tempo de Serviço                 |
| ICMS  | Imposto Sobre Circulação de Mercadorias e Prestação de Serviços |
| LRF   | Lei de Responsabilidade Fiscal                                  |
| NF    | Nota Fiscal                                                     |
| RDH   | Registro do Documento Hábil                                     |
| RPC   | Reconhecimento do Passivo por Competência                       |
| RP    | Restos a Pagar                                                  |
| TCD   | Termo de Cooperação de Destaque                                 |
| UG    | Unidade Gestora                                                 |
| UO    | Unidade Orçamentária                                            |

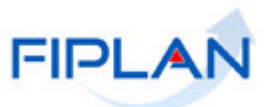

ANEXO 01 – TABELA DE ELEMENTOS QUE EXIGEM REGISTRO E AUTORIZAÇÃO DE DOCUMENTO HÁBIL/2013

| ELEMENTO    |                                                                                                 | EXIGE |         |
|-------------|-------------------------------------------------------------------------------------------------|-------|---------|
| CÓDIGO      | DESCRIÇÃO                                                                                       | RPC   | RDH/ADH |
| 30          | Material de consumo                                                                             |       | х       |
|             | Adiantamento Material de Consumo (Exceção - não                                                 |       |         |
| 30.88       | exige RDH, RPC e ADH)                                                                           |       |         |
| 31 a 32     | Premiações, e distribuições gratuita                                                            | Х     | х       |
| 33          | Passagens e despesas com locomoção                                                              | Х     | х       |
|             | Adiantamento Passagens e Despesas com Locomoção                                                 |       |         |
| 33.88       | (Exceção – não exige RDH, RPC e ADH)                                                            |       |         |
| 34          | Outras despesas de pessoal - terceirização                                                      | Х     | Х       |
| 35          | Consultoria                                                                                     | Х     | Х       |
| 36          | Pessoa fisica                                                                                   | Х     | Х       |
| 36.04       | Monitores (Exceção – não exige RDH, RPC e ADH)                                                  |       |         |
| 36.05       | salario de interno em Penitenciarias (Exceção – não<br>exige RDH, RPC e ADH)                    |       |         |
| 36.06       | Diárias a colaboradores Eventuais (Exceção – não exige<br>RDH, RPC e ADH)                       |       |         |
| 36.12       | Menores aprendizes - Projeto Jovem Aprendiz (Exceção<br>- não exige RDH, RPC e ADH)             |       |         |
| 36.18       | Estagiários Residentes (Exceção – não exige RDH, RPC e ADH)                                     |       |         |
| 36.21       | Despesa do TCE (Exceção – não exige RDH, RPC e<br>ADH)                                          |       |         |
| 36.27       | Bolsa Auxílio para Servidor Público (Exceção – não exige<br>RDH, RPC e ADH))                    |       |         |
| 36.29       | Instrutoria Interna (Exceção – não exige RDH, RPC e ADH)                                        |       |         |
| 36.32       | Serviços contratação – Secretaria de Educação (Exceção<br>– não exige RDH, RPC e ADH)           |       |         |
| 36.88       | Adiantamento Outros Serviços de Terceiros Pessoa Física<br>(Exceção - não exige RDH, RPC e ADH) |       |         |
| 37          | Locação de mão de obra                                                                          | Х     | х       |
| 38          | Arrendamendo mencantil                                                                          |       | х       |
| 39          | Pessoa jurídica                                                                                 | Х     | х       |
| 39.30       | Auxílio Creche (Exceção – não exige RDH, RPC e ADH)                                             |       |         |
| 00.00       | Convênios, Acordos e Ajustes Entre (Exceção – não                                               |       |         |
| 39.39       | Exige RDR, RPC e ADR)                                                                           |       |         |
| 30 60       | Dela SAFR) (Excerão - não exide RDH RDC e ADH)                                                  |       |         |
| 33.00       | Convênios Acordos e Ajustes para prestação                                                      |       |         |
|             | de serviços ou intercâmbios entre Órgãos/                                                       |       |         |
| 39.66       | Entidades (Exceção – não exige RDH, RPC e ADH)                                                  |       |         |
|             | Adiantamento Outros Servicos de Terceiros Pessoa                                                |       |         |
| 39.88       | Jurídica (Exceção – não exige RDH, RPC e ADH)                                                   |       |         |
| 39.92       | Seguro URBIS (Exceção – não exige RDH, RPC e ADH)                                               |       |         |
| 51          | Obras                                                                                           | Х     | х       |
| 52          | Aquisição Mat Permanente                                                                        |       | х       |
| 52.00       | Adiantamento Equipamentos e Materiais Permanentes                                               |       |         |
| 02.00<br>61 | Aquisição de imével                                                                             |       | ~       |
| 62          | Aquisição de intover<br>Aquisição n/ revenda                                                    |       | ×       |
| 63          | Aquisição de título                                                                             |       | Ŷ       |
| 64 e 65     | Ag. Títulos/Aumento de capital                                                                  |       | x       |
| 66          | Concessão de empréstimos e financiamentos                                                       |       | X       |

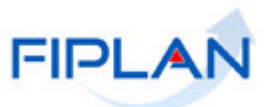

ANEXO 02 – TABELA DE ELEMENTOS QUE EXIGEM REGISTRO E AUTORIZAÇÃO DE DOCUMENTO HÁBIL/2014.

| ELEMENTO |                                                                                                   | EXIGE |         |
|----------|---------------------------------------------------------------------------------------------------|-------|---------|
| CÓDIGO   | DESCRIÇÃO                                                                                         | RPC   | RDH/ADH |
| 30       | Material de consumo                                                                               |       | x       |
|          | Adiantamento Material de Consumo (Exceção – não                                                   |       |         |
| 30.88    | exige RDH, RPC e ADH)                                                                             |       |         |
| 31 a 32  | Premiações e distribuições gratuitas                                                              | Х     | х       |
| 33       | Passagens e despesas com locomoção                                                                | Х     | x       |
| 22.00    | Adiantamento Passagens e Despesas com Locomoção                                                   |       |         |
| 33.00    | (Exceção – Hão exige RDR, RPC e ADR)                                                              | v     | ~       |
| 35       | Consultoria                                                                                       | X     | X       |
| 36       | Pessoa física                                                                                     | ×     | ×       |
| 36.04    | Monitores (Exceção – não exige BDH, BPC e ADH)                                                    | ^     | ^       |
| 00.01    | Salário de Interno em Penitenciárias (Exceção – não                                               |       |         |
| 36.05    | exige RDH, RPC e ADH)                                                                             |       |         |
| 26.06    | Diárias a colaboradores Eventuais (Exceção – não exige                                            |       |         |
| 30.00    | Menores aprendizes - Projeto Jovem Aprendiz (Evceção                                              |       |         |
| 36.12    | – não exige RDH. RPC e ADH)                                                                       |       |         |
| 36.18    | Estagiários Residentes (Exceção – não exige RDH, RPC e ADH)                                       |       |         |
| 36.21    | Despesa do TCE (Exceção – não exige RDH, RPC e<br>ADH)                                            |       |         |
| 36.27    | Bolsa Auxílio para Servidor Público (Exceção – não exige<br>RDH. RPC e ADH))                      |       |         |
| 36.29    | Instrutoria Interna (Exceção – não exige RDH, RPC e ADH)                                          |       |         |
| 36.32    | Serviços contratação – Secretaria de Educação (Exceção<br>– não exige RDH, RPC e ADH)             |       |         |
| 36.88    | Adiantamento Outros Serviços de Terceiros Pessoa Física<br>(Exceção - não exige BDH, BPC e ADH)   |       |         |
| 37       | Locação de mão de obra                                                                            | х     | x       |
| 38       | Arrendamendo mencantil                                                                            |       | x       |
| 39       | Pessoa jurídica                                                                                   | х     | х       |
| 39.30    | Auxílio Creche (Exceção – não exige RDH, RPC e ADH)                                               |       |         |
| 39.39    | Convênios, Acordos e Ajustes Entre (Exceção – não                                                 |       |         |
| 00.00    | Gerenciamento de Abastecimento de Veículos (Executado                                             |       |         |
| 39.60    | pela SAEB) (Exceção – não exige RDH, RPC e ADH)                                                   |       |         |
|          | Convênios, Acordos e Ajustes para prestação                                                       |       |         |
|          | de serviços ou intercâmbios entre Órgãos/                                                         |       |         |
| 39.66    | Entidades (Exceção – não exige RDH, RPC e ADH)                                                    |       |         |
| 39.88    | Adiantamento Outros Serviços de Terceiros Pessoa<br>Jurídica (Exceção – não exige RDH, RPC e ADH) |       |         |
| 39.92    | Seguro URBIS ((Exceção – não exige RDH, RPC e ADH))                                               |       |         |
| 51       | Obras                                                                                             | х     | x       |
| 52       | Aquisição Mat Permanente                                                                          |       | x       |
| 52.88    | Adiantamento Equipamentos e Materiais Permanentes (Exceção – não exige RDH, RPC e ADH)            |       |         |
| 61       | Aquisição de imóvel                                                                               |       | x       |
| 62       | Aquisição p/revenda                                                                               |       | x       |
| 63       | Aquisição de título                                                                               |       | Х       |
| 64 e 65  | Aq. Títulos/Aumento de capital                                                                    |       | Х       |
| 66       | Concessão de empréstimos e financiamentos                                                         |       | Х       |

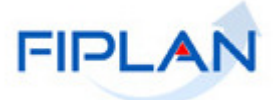

**ANEXO 03** – EXEMPLO DE EMP de RP não processado - com saldo a liquidar que exige RPC e ADH (elemento 39).

#### EMP de RP não processado - com saldo a liquidar de R\$1.000,00, que exige RPC e ADH (elemento 39).

- ADH (em 2013) de R\$ 1.000,00 a unidade deve liquidar um RP não processado no valor de R\$ 1.000,00. Neste caso, não necessita gerar ADH-RP.
- RPC (em 2013) de R\$ 1.000,00 a unidade deve liquidar um RP não processado no valor de R\$ 1.000,00. Neste caso, vai precisar gerar uma ADH-RP no valor de R\$ 1.000,00.
- RPC de 1.000,00 a unidade deve inicialmente liquidar R\$300,00. Neste caso, deve gerar uma ADH-RP de R\$ 300,00. Pode-se gerar várias ADH RP até o valor de R\$ 700,00 que, totalizando, some o valor do RPC de 1.000,00

#### EMP 1 - com saldo a liquidar de R\$1.000,00, que exige RPC e ADH (elemento 39).

- RPC de 600,00 e ADH 400,00 a unidade deve liquidar R\$ 500,00. Neste caso, vai gerar uma ADH-RP de R\$ 100,00.
- ADH de R\$ 1000,00 a unidade deve cancelar um RP não processado no valor de R\$ 100,00 (vai liquidar apenas R\$ 900,00). Neste caso, vai cancelar ADH de R\$ 1.000,00 (via cancelar ADH-RP) e gerar uma ADH-RP de 900,00.
- ADH de R\$ 1.000,00 a unidade deve fazer 4 liquidações de R\$ 250,00. Nesta situação, irá cancelar a ADH de R\$ 1.000,00 e fazer 4 ADH-RP de R\$ 250,00.